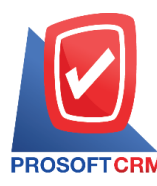

# ลดหนี้เจ้าหนี้ (เงินสด) (Purchase Credit Note (Receive) )

หมายถึง การบันทึกรายการส่งคืนสินค้า และลดหนี้จากการซื้อสินค้าหรือบริการเป็นเงินเชื่อ/เงินสด ส่งผลทำ ให้ยอดหนี้ลดลง

### หน้าต่างการบันทึกเอกสารลดหนี้เจ้าหนี้ (เงินสด)

หน้าต่างบันทึกจะแบ่งข้อมูลออกเป็น 6 ส่วน คือ

Basic Data คือ การบันทึกรายละเอียดข้อมูลเอกสารลดหนี้เจ้าหนี้ (เงินสด) ได้แก่ รหัสเจ้าหนี้ เลขที่
 เอกสาร วันที่เอกสาร และรายการเอกสาร เป็นต้น

 Detail คือ การบันทึกรายละเอียดเพิ่มเติมของเจ้าหนี้ ได้แก่ที่อยู่ออกบิล สถานที่รับของ รูปแบบการ ขนส่ง ผู้รับผิดชอบ แผนกงาน เป็นต้น

- Receive คือ การบันทึกรายละเอียด วิธีและจำนวนเงิน ในการรับเงินคืน
- VAT คือ การบันทึกรายละเอียด ภาษีมูลค่าเพิ่ม
- WHT คือ การบันทึกรายละเอียด ภาษีถูกหัก ณ ที่จ่าย
- Tab Post GL คือ การบันทึกรายการบัญชี ไปยังบัญชีแยกประเภท
- Note & Attachment คือ การบันทึกรายละเอียด คำอธิบายรายการ หมายเหตุ เงื่อนไขต่างๆ และ แนบไฟล์เอกสารเพิ่มเติม

Define Field คือ การบันทึกข้อมูลที่ผู้ใช้ได้สร้างฟอร์มกรอกข้อมูลเพิ่มเติมขึ้นมาด้วยตนเอง

(Tab Define Field จะแสดงก็ต่อเมื่อมีการตั้งค่า Define Field เท่านั้น)

# ลักษณะการบันทึกข้อมูลเอกสารลดหนี้เจ้าหนี้ (เงินสด)

การบันทึกรายการลดหนี้เจ้าหนี้ (เงินสด) สามารถบันทึกได้ 2 รูปแบบ ได้แก่

บันทึกเอกสารลดหนี้เจ้าหนี้ (เงินสด) โดยไม่ได้อ้างอิงเอกสารอื่นๆ เช่น ซื้อเชื่อ/ซื้อสด หรือตั้งเจ้าหนี้
 อื่นๆ เป็นต้น

บันทึกเอกสารลดหนี้เจ้าหนี้(เงินสด) ด้วยการอ้างอิงเอกสารอื่นๆ เช่น ซื้อเชื่อ/ซื้อสด หรือตั้งเจ้าหนี้
 อื่นๆ มาอ้างอิง โปรแกรมจะดึงข้อมูลสำคัญ เช่น ชื่อเจ้าหนี้ รายการสินค้า ที่อยู่มาแสดงในเอกสารลดหนี้เจ้าหนี้
 อัตโนมัติ ผู้ใช้สามารถปรับปรุงข้อมูลให้สมบูรณ์ได้

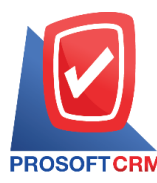

# รายละเอียดสถานะเอกสารลดหนี้เจ้าหนี้ (เงินสด)

สถานะเอกสารลดหนี้เจ้าหนี้ (เงินสด) มีทั้งหมด 5 สถานะ คือ

Draft คือ เอกสารลดหนี้เจ้าหนี้ (เงินสด) ที่มีการบันทึกร่างไว้ผู้ใช้ยังบันทึกไม่สมบูรณ์ ที่สามารถ

บันทึกเพิ่มเติมภายหลังได้

- Open คือ เอกสารลดหนี้เจ้าหนี้ (เงินสด) ที่สร้างขึ้นมาใหม่
- Cancel คือ เอกสารลดหนี้เจ้าหนี้(เงินสด) ที่ถูกยกเลิก ไม่สามารถนำไปใช้งานได้อีก

# ขั้นตอนการบันทึกเอกสารลดหนี้เจ้าหนึ่

1. ผู้ใช้สามารถบันทึกเอกสารลดหนี้เจ้าหนี้ โดยกดเมนู "Purchase" > "ลดหนี้เจ้าหนี้ (เงินสด)" ดังรูป

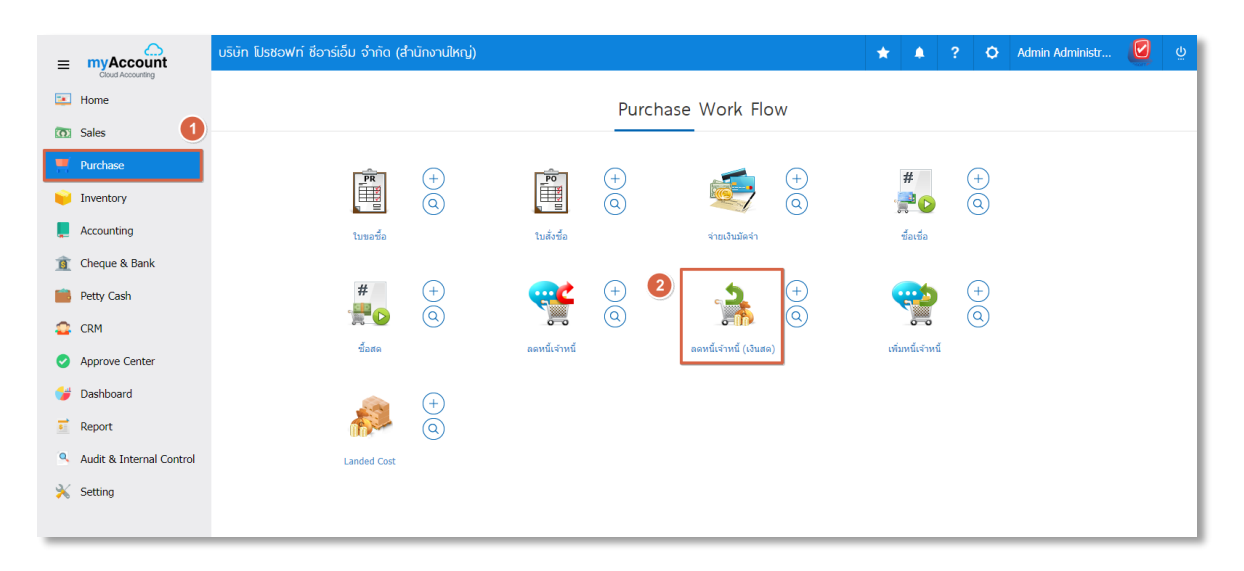

 ระบบจะแสดงหน้าจอรายการลดหนี้เจ้าหนี้ ผู้ใช้สามารถสร้างเอกสารลดหนี้เจ้าหนี้ใหม่ได้ โดยกดปุ่ม "New" ทางด้านขวาบนของหน้าจอโปรแกรม ดังรูป

| < Pu   | urchase   | e Credit No  | ote (Receive) |                   |            |                           |            |        | New +           |
|--------|-----------|--------------|---------------|-------------------|------------|---------------------------|------------|--------|-----------------|
| All Ci | edit Note | ▼            |               | Q                 |            |                           |            | ₽      | Action 👻        |
|        |           | วันที่เอกสาร | เลขที่เอกสาร  | เลขที่ใบกำกับภาษี | รหัสผู้ขาย | ชื่อผู้ขาย                | จ่านวนเงิน | สถานะ  | ผู้รับผิดชอบ    |
|        | / 1       | 14/11/2566   | PCR6611-001   | PCR6611-001       | VD6108-001 | บริษัท นันทนาอินฟอร์เมชั่ | 12,733.00  | Cancel | Admin Administ  |
|        | / 1       | 14/11/2566   | PCR6611-002   | PCR6611-002       | VD6108-001 | บริษัท นันทนาอินฟอร์เมชั่ | 535.00     | Open   | เจนจิรา หวานเสน |
|        | 1         | 04/07/2566   | PCR6607-001   | PCR6611-002       | VD6108-002 | บริษัท ครายชอฟต์ จำกัด    | 12,733.00  | Open   | ปาณิสรา จินาแดง |
|        | / 1       | 05/05/2566   | PCR6605-001   | PCR6605-001       | VD6108-001 | บริษัท นันทนาอินฟอร์เมชั่ | 1,070.00   | Open   | กรรณิการ์ ปัญญา |
|        | / 🗉       | 01/04/2566   | PCR6604-001   |                   | VD6108-001 | บริษัท นันทนาอินฟอร์เมชั่ | 500.00     | Draft  | อรรถชัย เพ่งพิศ |
|        |           |              |               |                   |            |                           |            |        |                 |

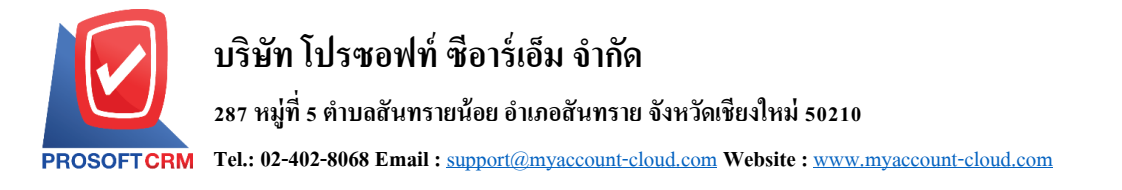

ใน Tab "Basic Data"คือ การบันทึกรายละเอียดข้อมูลเอกสารลดหนี้เจ้าหนี้ (เงินสด) เช่น รหัสเจ้าหนี้ เลขที่
 เอกสารวันที่เอกสาร เป็นต้น ผู้ใช้ควรทำการกรอกข้อมูลในฟอร์มที่มีเครื่องหมาย " \* " ให้ครบถ้วน ดังรูป

| < New Purcha                                           | se Credit Note                      | e (Receive)           |          |                      |             |                    |                             |               | Preview                |              | •                    | Close ×   |
|--------------------------------------------------------|-------------------------------------|-----------------------|----------|----------------------|-------------|--------------------|-----------------------------|---------------|------------------------|--------------|----------------------|-----------|
| Basic Data D                                           | etail Receive                       | VAT                   | WHT      | Post GL              | Note        | & Attachment       |                             |               |                        |              |                      |           |
| * รหัสผู้ขาย                                           | VD6108-001                          |                       |          | Q                    | * ເລນ       | ที่เอกสาร          | PCR661                      | 1-003 ପ୍      | * วันที่ใบล            | งดหน้        | 02/11/25             | 66 🛗      |
| ชื่อผู้ขาย                                             | บริษัท นันทนาอินท                   | อร์เมชั่นซิสเต็มส์ จำ | ากัด     |                      | * ເລນ       | ที่ใบกำกับภาษี     | PCR661                      | 1-003         | * วันที่ใบก่           | ากับภาษี     | 02/11/25             | 66 🟥      |
| เครดิด (วัน)                                           | 30                                  | วันที่นัดช่าระ        | 02/12/25 | 66 🛗                 | เลข         | ที่ใบส่งของ        | PCR661                      | 1-003         | วันที่ใบส่             | ข่งของ       | 02/11/25             | 66 📅      |
| * เลขที่เอกสารเดิม                                     | PC6603-001                          | Q                     |          |                      | ເລາ         | ที่ใบกำกับภาษีเดิม | 0001                        |               | วันที่ใบก่             | ากับภาษีเดิม | 14/03/25             | 66 🛱      |
| รายการสินด้า <ul> <li>No. รหัสสิ</li> <li>1</li> </ul> | แค้า ชื่อสินค้า<br>08-014 Q CPU (ซี | พียู) INTEL 1151 C    | COR 🗘    | หน่วยนับ<br>UNT-02 Q | คลัง<br>001 | ທີ່ເຄັ້ນ<br>Q 01   | ٩                           | จำนวน<br>1.00 | ราคา/หน่ว<br>12,500.00 | ย ส่วนเ      | \$ เพิ่มส่วนลด<br>ลด | แฉลีย 🔳   |
|                                                        | 1                                   | (ลค่าใบกำกับภาษีเด่   | กิม      | 26,18                | 80.00       |                    | ผลต่าง                      |               |                        |              |                      | 12,500.00 |
|                                                        |                                     | มูลค่าที่ถูกต้        | อง       | 13,68                | 30.00       | ส่วน               | ลดการค้า                    |               |                        | 0.00         |                      | 0.00      |
|                                                        |                                     |                       |          |                      |             | เงินก่อ            | านหักภาษี                   |               |                        |              |                      | 12,500.00 |
|                                                        |                                     |                       |          |                      |             |                    | ฐานภาษี                     |               |                        |              |                      | 12,500.00 |
|                                                        |                                     |                       |          |                      |             | ภาษี               | มูลค่าเพิ่ม<br>เวิบนั้นสิ้น | PO-EX7        | ~                      | 7.00         |                      | 875.00    |
|                                                        |                                     |                       |          |                      |             | 4 11171            |                             |               |                        |              |                      | 10,070.00 |

 ใน Tab รายการสินค้า สินค้าจะแสดงจากเอกสารเดิมที่ผู้ใช้อ้างอิงมา ผู้ใช้สามารถกำหนดคลังสินค้า ที่เก็บ สินค้า จำนวนสินค้า และส่วนลดสำหรับสินค้าที่ต้องการส่งคืนลดหนี้ได้ ดังรูป

| < New Purchase     | e Credit Note (I       | Receive)          |         |          |       |           |          |                    |                   | Preview      |              | - C              | lose ×                  |
|--------------------|------------------------|-------------------|---------|----------|-------|-----------|----------|--------------------|-------------------|--------------|--------------|------------------|-------------------------|
| Basic Data Deta    | ail Receive            | VAT               | WHT     | Post GL  | Note  | e & Atta  | chment   |                    |                   |              |              |                  |                         |
| * รทัสผู้ขาย       | VD6108-001             |                   |         | Q        | * ເລາ | ที่เอกสา  | 5        | PCR661             | 1 <b>1-003</b> ପ୍ | * วันที่ใบล  | งดหนี้       | 02/11/2566       | <b>.</b>                |
| ชื่อผู้ขาย         | บริษัท นันทนาอินฟอร์เม | มชั่นซิสเต็มส์ จำ | กัด     |          | * ເລາ | ที่ใบกำก่ | ับภาษี   | PCR661             | 1-003             | * วันที่ใบก่ | ำกับภาษี     | 02/11/2566       | ţ.                      |
| เครดิด (วัน)       | 30                     | วันที่นัดช่าระ    | 02/12/2 | 566 🛗    | ເລາ   | ที่ใบส่งข | 194      | PCR661             | 1-003             | วันที่ใบส่   | ไงของ        | 02/11/2566       | Ē                       |
| * เลขที่เอกสารเดิม | PC6603-001 Q           |                   |         |          | ເລາ   | ที่ใบกำก่ | <u> </u> | 0001               |                   | วันที่ใบก่   | ำกับภาษีเดิม | 14/03/2566       | <b></b>                 |
| รายการสินค้า       | า ชื่อสิบด้า           |                   |         | นบ่ายนับ | ດຄັນ  |           | พื่เอ็บ  |                    | ว่านาน            | 5262/wij     | ຊ            | \$ เพิ่มส่วนลดเร | มลี่ย<br>(1) อ้านวนเ∂็น |
| □ 1 IC6108         | -014 Q CPU (ซีพียู)    | INTEL 1151 C      | OR 🗘    | UNT-02 Q | 001   | Q         | 01       | ۹                  | 1.00              | 12,500.00    |              | 1                | 2,500.00                |
|                    | มูลค่                  | าใบก่ากับภาษีเดิ  | ัม      | 26,18    | 0.00  |           |          | ผลต่าง             |                   |              |              | 1                | 2,500.00                |
|                    |                        | มูลค่าที่ถูกต้อ   | 10      | 13,68    | 0.00  |           | ส่วนส    | จดการค้า           |                   |              | 0.00         |                  | 0.00                    |
|                    |                        |                   |         |          |       |           | เงินก่อ  | แห้กภาษี           |                   |              |              | 1                | 2,500.00                |
|                    |                        |                   |         |          |       |           |          | ฐานภาษี            |                   |              |              | 1                | 2,500.00                |
|                    |                        |                   |         |          |       |           | ภาษีมุ   | <b>เ</b> ลค่าเพิ่ม | PO-EX7            | ~            | 7.00         |                  | 875.00                  |
|                    |                        |                   |         |          |       |           | จำนวนเ   | งินทั้งสิน         |                   |              |              | 1                | 3,375.00                |

\* หมายเหตุ : ในกรณีส่วนลดสินค้า ผู้ใช้สามารถกำหนดส่วนลดได้ 2 รูป คือ "แบบจำนวนเงิน" และ "แบบเปอร์เซ็นต์"

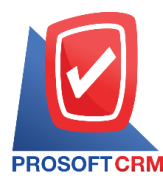

 ระบบจะรวมจำนวนเงินของราคาสินค้าทั้งหมดให้ในส่วนท้ายบิลด้านล่าง ผู้ใช้สามารถระบุส่วนลดการค้าได้ ทั้งรูปแบบจำนวนเงินและเปอร์เซ็นต์

| < New Purchas      | e Credit Note      | (Receive)            |         |          |       |            |            |             |                 | Preview ©      | Save        | - Close              | e ×     |
|--------------------|--------------------|----------------------|---------|----------|-------|------------|------------|-------------|-----------------|----------------|-------------|----------------------|---------|
| Basic Data Det     | ail Receive        | VAT                  | WHT     | Post GL  | Note  | e & Atta   | chment     |             |                 |                |             |                      |         |
| * รหัสผู้ขาย       | VD6108-001         |                      |         | Q        | * ເລນ | เที่เอกสา  | 5          | PCR661      | <b>1-003</b> ପ୍ | * วันที่ใบลดา  | หนี้        | 02/11/2566           | ÷       |
| ชื่อผู้ขาย         | บริษัท นันทนาอินฟอ | ร์เมชั่นชิสเต็มส์ จำ | กัด     |          | * เลข | เที่ใบกำก่ | ับภาษี     | PCR661      | 1-003           | * วันที่ใบกำก่ | าับภาษี     | 02/11/2566           | ţ.      |
| เครดิด (วัน)       | 30                 | วันที่นัดชำระ        | 02/12/2 | 2566 🛗   | เลข   | เที่ใบส่งข | เอง        | PCR661      | 1-003           | วันที่ใบส่งข   | ມລູ         | 02/11/2566           | ***     |
| * เลขที่เอกสารเดิม | PC6603-001         | Q                    |         |          | ເລາ   | เที่ใบกำก่ | ับภาษีเดิม | 0001        |                 | วันที่ใบกำก่   | าับภาษีเดิม | 14/03/2566           | ţ       |
| ประเภท             | 🔵 มีผล 🔿 ไม่มีผล   | 1                    |         |          |       |            |            |             |                 |                |             |                      |         |
| รายการสินค้า       |                    |                      |         |          |       |            |            |             |                 |                | :           | \$ เพิ่มส่วนลดเฉลี่ย | Ĩ       |
| No. รหัสสินค       | ำ ชื่อสินค้า       |                      |         | หน่วยนับ | คลัง  |            | ที่เก็บ    |             | จำนวน           | ราคา/หน่วย     | ส่วนส       | ลด จำ                | นวนเงิน |
| □ 1 IC6108         | 3-014 Q CPU (ชีพี  | ยู) INTEL 1151 C     | OR 🗘    | UNT-02 Q | 001   | Q          | 01         | Q           | 1.00            | 12,500.00      |             | 12,5                 | 00.00   |
|                    | អូរ                | งค่าใบกำกับภาษีเดื   | ม       | 26,18    | 30.00 |            |            | ผลต่าง      |                 |                |             | 12,5                 | 00.00   |
|                    |                    | มูลค่าที่ถูกตัอ      | 10      | 13,68    | 0.00  |            | ส่วนส      | ลดการค้า    |                 |                | 0.00        |                      | 0.00    |
|                    |                    |                      |         |          |       |            | เงินก่อ    | นหักภาษี    |                 |                |             | 12,5                 | 00.00   |
|                    |                    |                      |         |          |       |            |            | ฐานภาษี     |                 |                |             | 12,5                 | 00.00   |
|                    |                    |                      |         |          |       |            | ภาษีม      | มูลค่าเพิ่ม | PO-EX7          | ~              | 7.00        | 8                    | 75.00   |
|                    |                    |                      |         |          |       |            |            |             |                 |                |             |                      |         |

 ผู้ใช้สามารถเลือกภาษีที่ปรากฏในท้ายเอกสาร โดยข้อมูลภาษีจะอ้างอิงข้อมูลตามที่ผู้ใช้ได้ทำการ "ตั้งค่า ข้อมูลเจ้าหนี้" หรือ "ตั้งค่าข้อมูลภาษีซื้อ" ดังรูป

| < New Pur       | chase Cre    | dit Note (I     | Receive)          |         |          |       |                      |              |          | Preview 📀              | Save     | - Close                      | e ×                 |
|-----------------|--------------|-----------------|-------------------|---------|----------|-------|----------------------|--------------|----------|------------------------|----------|------------------------------|---------------------|
| Basic Data      | Detail       | Receive         | VAT               | WHT     | Post GL  | Not   | e & Attachment       |              |          |                        |          |                              |                     |
| ' รหัสผู้ขาย    | VD61         | 08-001          |                   |         | Q        | * ເລາ | เที่เอกสาร           | PCR661       | 11-003 Q | * วันที่ใบลดหนึ่       |          | 02/11/2566                   | ţ.                  |
| ชื่อผู้ขาย      | บริษัท       | นันทนาอินฟอร์เม | มชั่นซิสเต็มส์ จำ | กัด     |          | * ເລາ | เที่ใบก่ากับภาษี     | PCR661       | 11-003   | * วันที่ใบกำกับม       | าาษี     | 02/11/2566                   | <b></b>             |
| เครดิต (วัน)    |              | 30              | วันที่นัดชำระ     | 02/12/2 | 2566 🛗   | ເລາ   | เที่ใบส่งของ         | PCR661       | 11-003   | วันที่ใบส่งของ         | 1        | 02/11/2566                   | <b></b>             |
| เลขที่เอกสารเดิ | ม PC66       | 03-001 Q        |                   |         |          | ເລາ   | เที่ใบก่ากับภาษีเดิม | 0001         |          | วันที่ใบกำกับ <i>ร</i> | าาษีเดิม | 14/03/2566                   | <b></b>             |
| ายการสินคำ      | รหัสสินค้า   | ชื่อสินค้า      |                   |         | หน่วยนับ | คลัง  | ที่เก็บ              |              | จำนวน    | ราคา/หน่วย             | ส่วนส    | ริเพิ่มส่วนลดเฉลี่ย<br>งด จำ | <b>้</b><br>พวนเงิน |
| □ 1             | IC6108-014 Q | CPU (ชีพียู)    | INTEL 1151 C      | DR 🗘    | UNT-02 Q | 001   | Q 01                 | Q            | 1.00     | 12,500.00              |          | 12,5                         | 00.00               |
|                 |              | มูลค่           | าใบก่ากับภาษีเดิ  | ัม      | 26,1     | 80.00 |                      | ผลต่าง       |          |                        |          | 12,5                         | 00.00               |
|                 |              |                 | มูลค่าที่ถูกต้อ   | 10      | 13,6     | 80.00 | ส่วา                 | แลดการค้า    |          |                        | 0.00     |                              | 0.00                |
|                 |              |                 |                   |         |          |       | เงินก่               | อนหักภาษี    |          |                        |          | 12,5                         | 00.00               |
|                 |              |                 |                   |         |          |       |                      | ฐานภาษี      |          |                        |          | 12,5                         | 00.00               |
|                 |              |                 |                   |         |          |       |                      |              | DO 51/7  |                        | 7.00     |                              |                     |
|                 |              |                 |                   |         |          |       | ภาษ์                 | รมูลค่าเพิ่ม | P0-EX7   | ¥                      | 7.00     | 8                            | 75.00               |

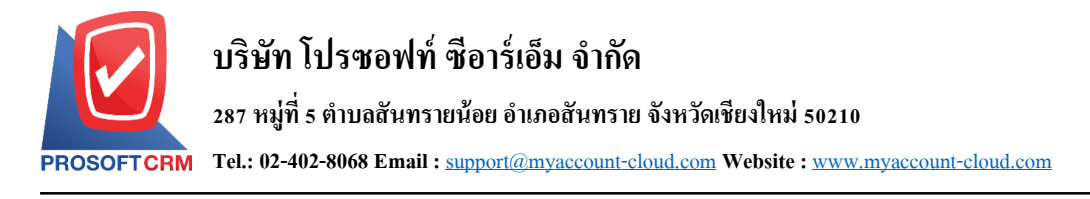

7. ใน Tab "Detail" การบันทึกรายละเอียดเพิ่มเติม ได้แก่ ข้อมูลการออกเอกสาร ข้อมูลการขนส่ง ข้อมูลการ ซื้อ ข้อมูลการวางบิล จ่ายเงินและอื่นๆ โดยระบบจะอ้างอิงข้อมูลที่อยู่ของเจ้าหนี้ที่ผู้ใช้ได้มีการตั้งค่า รายละเอียดข้อมูลที่อยู่ของเจ้าหนี้ตั้งแต่ต้น ผู้ใช้สามารถแก้ไขข้อมูลในส่วนนี้ได้ รวมถึงกำหนดวิธีการขนส่ง ผู้รับผิดชอบ แผนกงานที่รับผิดชอบ และผู้ใช้สามารถเลือกสาเหตุการลดหนี้ในหน้านี้ด้วย ดังรูป

| < New Purchase C             | redit Note (R        | (eceive)                 | )                       |                |                            | Preview       | <b>⊙</b> S | Save 🔻 C      | ose × |
|------------------------------|----------------------|--------------------------|-------------------------|----------------|----------------------------|---------------|------------|---------------|-------|
| Basic Data Detail            | Receive              | VAT                      | WHT F                   | Post GL        | Note & Attachment          |               |            |               |       |
| ข้อมูลการออกเอกสาร           |                      |                          |                         |                |                            |               |            |               |       |
| ที่อยู่ออกเอกสาร             | 60/7 ชอยรามอินท      | เรา 8 ถนนร<br>           | ามอินทรา แขวง เ<br>**** | เขวงอนุสาวิ.   | เลขประจำตัวผู้เสียภาษีอากร | 2581251421512 | สาขาที่    | ส่านักงานใหญ่ |       |
|                              | 50 (200 1) 10(201 1) | WM 10220                 | 1110                    |                | เบอร์โทรศัพท์              | 08-9108-2070  | แฟกซ์      | 029-512-854   |       |
| ข้อมูลการขนส่ง               |                      |                          |                         |                |                            |               |            |               |       |
| ที่อยู่รับของ                | เลขที่ 2571/1 ชอ     | ฟท์แวร์รีสอร์<br>- 10240 | ร์ท แขวง หัวหมาก        | เขตบางก®       | วิธีการขนส่ง               | Q             |            |               |       |
|                              | п нізасання цин      | 10240                    |                         |                |                            |               |            |               |       |
| ข้อมูลการซื้อ                |                      |                          |                         |                |                            |               |            |               |       |
| * ผู้รับผิดชอบ               | EMP6509-032          | Q Emp                    | oloyee Demo             |                | Cost Center                | Q             |            |               |       |
| แผนกงาน                      | DEP-006              | Q dem                    | าง ลูกค้าทดลองใช้       | งาน            | Internal Order             | Q             |            |               |       |
| ข้อมูลวางบิล จ่ายเงินและอื่น | า                    |                          |                         |                |                            |               |            |               |       |
| * รหัสเจ้าหนี้               | VD6108-001           | Q ນຈີນີ                  | ์ท นันทนาอินฟอร์เ       | มชั่นซิสเต็มส์ | * เหตุผลการลดหนั้          | Q             |            |               |       |
|                              |                      |                          |                         |                |                            |               |            |               |       |

- Tab "Receive" คือ การบันทึกการรับเงินคืน ซึ่งจะมียอดเงินแสดงจำนวนเงินที่ต้องได้รับคืน เป็นตัวสีแดง อยู่ด้านล่าง หากใส่ยอดเงินตามวิธีที่รับเงินคืนแล้ว ช่อง "จ่ายชำระคงเหลือ" จะหายไป ซึ่งจะมีวิธีบันทึกการ รับเงินคืนอยู่ 3 วิธีคือ แบบเงินสด, เช็ค และเงินโอน
  - ในกรณีที่รับคืนเป็นเงินสด ผู้ใช้สามารถใส่ยอดเงินในช่อง "เงินสด" ได้เลย ตามรูป

| ≡        | บริษัท โปรชอฟท์ ชีอาร์เอ็ม จำ | ากัด (สำนั    | กงานใหญ่)     |                 |        |     |                  |                       |            |            | * |        | ? 0      | Admi | n Ad | ministr | ministr | ministr | ministr [ |
|----------|-------------------------------|---------------|---------------|-----------------|--------|-----|------------------|-----------------------|------------|------------|---|--------|----------|------|------|---------|---------|---------|-----------|
| -        |                               | < New         | Purchase (    | Eredit Note (Re | ceive) |     |                  |                       |            | Preview    | ⊘ | Save   | ✓ Clos   | e ×  |      |         |         |         |           |
| ົດ       |                               | Basic Da      | ta Detail     | Receive         | /AT    | WHT | Post GL          | Note & Attachment     |            |            |   |        |          |      |      |         |         |         |           |
|          |                               | เงินสด        |               | 0.00            |        |     |                  | รวมทั้งสิ้น           |            | 13,375.00  |   |        |          |      |      |         |         |         |           |
| •        |                               | ค่าธรรมเนีย   | ยมธนาคาร      | 0.00            |        |     |                  | รายได้อื่นๆ           |            | 0.00       |   |        |          |      |      |         |         |         |           |
| -        |                               | ด่าใช้จ่ายอื่ | น ๆ           | 0.00            |        |     |                  |                       |            |            |   |        |          |      |      |         |         |         |           |
| <u>1</u> |                               | เช็ค          |               | 0.00            |        |     |                  |                       |            |            |   |        |          |      |      |         |         |         |           |
|          |                               | บัตรเครดิต    |               | 0.00            |        |     |                  |                       |            |            |   |        |          |      |      |         |         |         |           |
| •        |                               | เงินโอน       |               | 0.00            |        |     |                  |                       |            |            |   |        |          |      |      |         |         |         |           |
|          |                               | ภาษีหัก ณ     | ที่จ่าย       | 0.00            |        |     |                  |                       |            |            |   |        |          |      |      |         |         |         |           |
|          |                               | รวมເວີນຮັບາ   | ช่าระทั้งสิ้น | 0.00            |        |     |                  | รวมเงินรายได้ทั้งสิ้น |            | 13,375.00  |   |        |          |      |      |         |         |         |           |
| 1        |                               | จ่ายช่าระด    | งเหลือ        | 13,375.00       |        |     |                  |                       |            |            |   |        |          |      |      |         |         |         |           |
|          |                               | เช็ค          |               |                 |        |     |                  |                       |            |            |   |        | + 4      | 1    |      |         |         |         |           |
| ٩        |                               |               | ประเภท        | ธนาคาร          | สาขา   |     | เลขที่เช็ค/บัครเ | วันที่บนเช็ค          | จ่านวนเงิน | ขอดคงเหลือ |   | ยอดดัด | หมายเหตุ |      |      |         |         |         |           |
| ×        |                               |               |               |                 |        |     |                  |                       |            |            |   |        |          | *    |      |         |         |         |           |
|          |                               |               |               |                 |        |     |                  |                       |            |            |   |        |          |      |      |         |         |         |           |

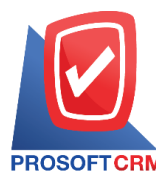

 กรณีรับเงินคืนแบบเป็นเซ็ค ผู้ใช้สามารถกด " + " เพื่อเพิ่มข้อมูลรายละเอียดเซ็ค เช่น ธนาคาร, เลขที่เซ็ค และจำนวนเงิน เป็นต้น หากเพิ่มรายละเอียดเรียบร้อยแล้ว ให้กด "✓" เพื่อเป็นการบันทึกเซ็ค

| บริษัท โปรชอฟท์ ชีอา | ວຳກັດ (ສຳນັກນາຟໃหญ່) 🔶 🖈 🗘 Admin Administr                                            |
|----------------------|---------------------------------------------------------------------------------------|
| 1                    | < New Purchase Credit Note (Receive)                                                  |
|                      | Basic Data Detail Receive VAT WHT Post GL Note & Attachment                           |
|                      | เงินสด 0.00 รวมทั้งขึ้น 13,375,00                                                     |
|                      | ค่าธรรมเนียมธนาคาร 0,00 รายได้อื่นๆ 0,00                                              |
|                      | ค่าใช้จำออื่น ๆ 0.00                                                                  |
|                      | เนื้ด 0.00                                                                            |
|                      | ปัตวุลรดิด 0.00                                                                       |
|                      | เงินโลน 0.00                                                                          |
|                      | ภาษีพัก ณ ที่จ่าย 0.00                                                                |
|                      | รวมเงินรับข่าระทั่งสั้น 0.00 รวมเงินรายได้ทั้งสั้น 13,375.00                          |
|                      | จ่ายประสงหลือ 13,375.00                                                               |
|                      | 112A                                                                                  |
|                      | ประเภท ธนาคาร สาขา เลขที่เชื่a/บัคร วันที่บนเชื่อ จำนวนเงิน ขอดดงเหลือ ขอดดัดหมายเหตุ |
|                      | ) 🛛 🗸 tăn 🤜 🔍 🔤 🕺 🗤 🗸                                                                 |
|                      |                                                                                       |
|                      |                                                                                       |

กรณีรับเงินคืนแบบเงินโอนผู้ใช้สามารถกด " + " เพื่อเพิ่มข้อมูลรายละเอียดเงินโอน ได้แก่
 สมุดเงินฝาก และจำนวนเงิน หากเพิ่มรายละเอียดเรียบร้อยแล้ว ให้กด "√" เพื่อเป็นการ
 บันทึกเงินโอน

|          | ภาษีทัก ณ ที่<br>รวมเงินรับช่าร<br>จ่ายช่าระคงเห | ้จ่าย<br>ระทั้งสิ้น<br>หลือ | 0<br>0<br>13,375 | .00  |                   | รวมเงินรายได้ทั้งสิ้น |            | 13,375.00  |           |          |
|----------|--------------------------------------------------|-----------------------------|------------------|------|-------------------|-----------------------|------------|------------|-----------|----------|
| ា        | เช็ค                                             |                             |                  |      |                   |                       |            |            |           | + / 1    |
| <b></b>  | 0                                                | ประเภท                      | ธนาคาร           | สาขา | เลขที่เชื้ค/บัตรเ | วันที่บนเช็ค          | จำนวนเงิน  | ขอดคงเหลือ | ยอดตัด หม | ายเหตุ   |
| <b>9</b> |                                                  |                             |                  |      |                   |                       |            |            |           | A        |
|          |                                                  |                             |                  |      |                   |                       |            |            |           |          |
| <u>8</u> |                                                  |                             |                  |      |                   |                       |            |            |           |          |
| <b>*</b> |                                                  |                             |                  |      |                   |                       |            |            |           |          |
| <b>a</b> |                                                  |                             |                  |      |                   |                       | รวมเงิน    |            | 0.00      | *        |
| •        |                                                  | 1                           |                  |      |                   |                       |            |            | 0         |          |
| 9        | เงนเอนเขา                                        | rtue Sudae                  |                  |      |                   |                       | - <b>3</b> |            |           |          |
| · 2      |                                                  | enjoite un in               | Q                |      |                   | ta Brian              |            | 0.00       | natarnij  | <b>^</b> |
| •        |                                                  |                             |                  |      |                   |                       |            |            |           |          |
| *        |                                                  |                             |                  |      |                   |                       |            |            |           |          |
|          |                                                  |                             |                  |      |                   |                       |            |            |           |          |
|          |                                                  |                             |                  |      |                   |                       |            |            |           | -        |

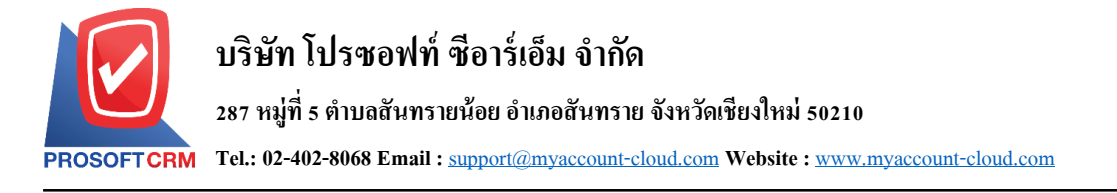

 ใน Tab "VAT" คือ การบันทึกรายละเอียดภาษีมูลค่าเพิ่ม ระบบจะแสดงรายละเอียดภาษีมูลเพิ่ม ทันทีหลัก จากที่บันทึกข้อมูลแบบมีภาษี ผู้ใช้สามารถเพิ่มหรือแก้ไขข้อมูลภาษีมูลค่าเพิ่มได้ โดยกดปุ่ม " + " เพื่อเพิ่ม ข้อมูลภาษีมูลค่าเพิ่ม หรือ " ~" เพื่อทำการแก้ไข โดยระบบจะดึงข้อมูลที่ผู้ใช้ได้มีการตั้งค่าภาษีจาก "การ ตั้งค่าเจ้าหนี้" และ "การตั้งค่าภาษี" และระบบจะทำการคำนวณภาษีโดยอัตโนมัติ ดังรูป

| < New Purchase      | Credit Note (F    | Receive)              |                 |             |          |          | Preview O | Save 🔻     | Close ×    |
|---------------------|-------------------|-----------------------|-----------------|-------------|----------|----------|-----------|------------|------------|
| Basic Data Detai    | l Receive         | VAT WHT               | Post GL         | Note & Atta | chment   |          |           |            |            |
| ภาษีมูลค่าเพิ่ม     |                   |                       |                 |             |          |          |           |            | + 🖊 🔳      |
| 🛃 เลขที่ใบกำกับภาษี | วันที่ใบกำกับภาษี | ค่าอธิบาย             |                 |             | ฐานภาษี  | % ภาษี   | เงินภาษี  | % Claimed  | ภาษีเฉลี่ย |
| PCR6611-003         | 02/11/2566        | ลดหนี้เงินสดจากบริษัท | นันทนาอินฟอร์เม | เชั่นซิส    | 1,000.00 | 7.00     | 70.00     | 0.00       | 0.00       |
|                     |                   |                       |                 |             |          |          |           |            |            |
|                     |                   |                       |                 |             |          |          |           |            |            |
|                     |                   |                       |                 |             |          |          |           |            |            |
|                     |                   |                       |                 |             |          |          |           |            |            |
|                     |                   |                       |                 |             |          |          |           |            |            |
|                     |                   |                       |                 |             |          |          |           |            | *          |
|                     |                   |                       |                 | ฐานภาษี     | 1,000.00 | เงินภาษี | 70.00     | ภาษีเฉลี่ย | 0.00       |

| Edit VAT                   |                       |                                    |    | ×      |
|----------------------------|-----------------------|------------------------------------|----|--------|
|                            |                       |                                    |    |        |
| * เลขที่ใบกำกับภาษี        | PCR6611-003           |                                    |    |        |
| * วันที่ใบกำกับภาษี        | 02/11/2566            |                                    |    |        |
| * คำอธิบาย                 | ลดหนี้เงินสดจากบริษัท | นันทนาอินฟอร์เมชั่นชิสเต็มส์ จำกัด |    |        |
| เลขประจำตัวผู้เสียภาษีอากร | 2581251421512         | สาขา สำนักงานใหญ่                  |    |        |
| * ฐานภาษี                  | 1,000.00              |                                    |    |        |
| * ภาษี                     | PO-EX7 🗸              | 7.00                               |    |        |
| * เงินภาษี                 | 70.00                 |                                    |    |        |
| * % Claimed                | 0                     | 🗌 ใช้งานภาษี ซื้อเฉลี่ย            |    |        |
| * ภาษีเฉลี่ย               | 0                     |                                    |    |        |
| * งวดที่                   | 11/2566 Q             |                                    |    |        |
| ประเภท                     | ยื่นปกติ 🗸            | * ครั้งที่                         |    |        |
|                            |                       |                                    | ОК | Cancel |

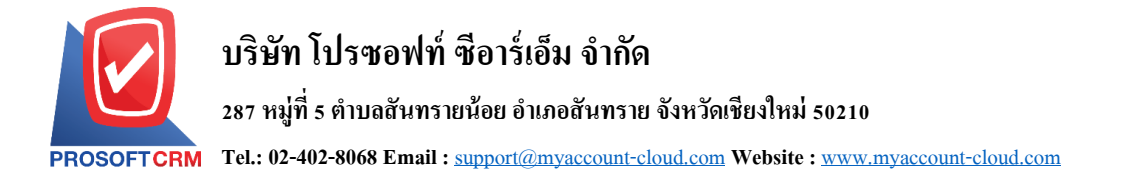

10. ใน Tab "WHT" คือการบันทึกรายละเอียดภาษีถูกหัก ณ ที่จ่าย ผู้ใช้สามารถกดปุ่ม " + " เพื่อเพิ่มข้อมูล ภาษีถูกหัก ณ ที่จ่าย ดังรูป

| < New Purchase       | Credit Note  | (Receive)       |         |                   | P         | review 💿 Save        | ▼ Close ×     |
|----------------------|--------------|-----------------|---------|-------------------|-----------|----------------------|---------------|
| Basic Data Detai     | Receive      | VAT WHT         | Post GL | Note & Attachment |           |                      |               |
| ภาษีถูกหัก ณ ที่จ่าย |              |                 |         |                   |           |                      | + 🖍 🛢         |
| 🗌 เลขที่เอกสาร       | วันที่เอกสาร | เดือน/ปีที่จ่าย | ลูกหนึ่ |                   | จำนวนเงิน | ภาษีถูกหัก ณ ที่จ่าย | รับเอกสารแล้ว |
|                      |              |                 |         |                   |           |                      | *             |
|                      |              |                 |         |                   |           |                      |               |
|                      |              |                 |         |                   |           |                      |               |
|                      |              |                 |         |                   |           |                      |               |
|                      |              |                 |         |                   |           |                      |               |
|                      |              |                 |         |                   |           |                      |               |
|                      |              |                 |         |                   |           |                      | <b>.</b>      |
|                      |              |                 |         |                   | 0.00      | 0.0                  | 00            |
|                      |              |                 |         |                   |           |                      |               |

 11. ใน Tab "Post GL" คือการบันทึกผ่านรายการ(Posting) ไปยังบัญชีแยกประเภท (General Ledger) ผู้ใช้ สามารถ Post GL โดยกดปุ่ม "Simulated" ผู้ใช้สามารถเพิ่มเติมบัญชีได้ โดยกดปุ่ม " + เลือกบัญชี" เพื่อ เพิ่มข้อมูลบัญชี ผู้ใช้สามารถแก้ไขคำอธิบายได้ โดยกดปุ่ม " Doc. Info"

| < New Purcha    | se Credit N  | ote (Receive)      |          |                     |             | Preview        | v 💿        | Save 🔻      | Close ×      |
|-----------------|--------------|--------------------|----------|---------------------|-------------|----------------|------------|-------------|--------------|
| Basic Data D    | tail Receiv  | ve VAT WH          | Post GL  | Note & Attachment   |             |                |            |             |              |
| รูปแบบการ Post  | GL-0032      | 2 Q ลดหนี้เจ้าหนี้ | (เงินสด) | PI - สมุดรายวันชื่อ | Simula      | ited Doc. 1    | info       | Clear       |              |
| รายการบัญชี     |              |                    |          |                     |             | +              | เลือกบัญชี | ≡∔แทรกบัญชี | <b>i (</b> ) |
| 🗌 ลำดับ รหัสบัญ | ชื่อบัญ      | ŭ                  | เดบิต    | เครดิต              | Cost Center | Internal Order | ด่าอธิบาย  | и           | มายเหตุ      |
| 1 11110         | )1 Q เงินสด  | ì                  | 1,070.00 | 0.00                | Q           | Q              |            |             |              |
| 2 51300         | 01 Q ชื่อสิน | ด้า                | 0.00     | 1,000.00            | Q           | Q              |            |             |              |
| 3 11640         | 03 Q ภาษีขึ้ | a                  | 0.00     | 70.00               | Q           | Q              |            |             |              |
| •               |              |                    |          |                     |             |                |            |             | ۰.           |
|                 |              | รวมเงินทั้งสิ้น    | 1,070.00 | 1,070.00            | 0.00        | (Debit-Credit) |            |             |              |

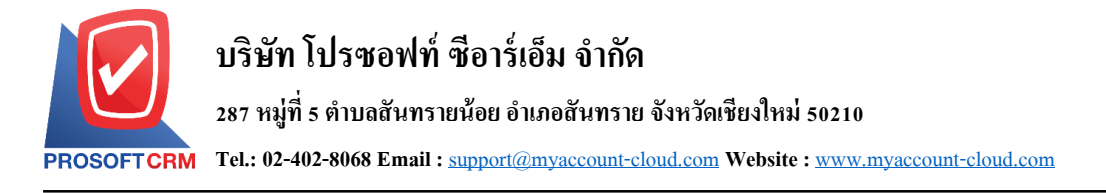

12. ใน Tab "Note & Attachment" คือ การระบุหมายเหตุท้ายบิล ผู้ใช้สามารถระบุหมายเหตุต่างๆ ที่ต้องการ
 โดยกดปุ่ม " + " > "ระบุรายละเอียดที่ต้องการ" > "✓ ตั้งเป็นหมายเหตุที่แสดงในท้ายฟอร์ม" ใช้ในกรณีที่
 หมายเหตุท้ายบิลมีมากกว่า 1 ขึ้นไป เพื่อนำมาแสดงในท้ายฟอร์ม > "✓" เพื่อเป็นการบันทึกข้อมูล ดังรูป

| < New Pur        | chase Cr | edit Note (     | Receive       | )             |               |                   | Preview | ⊘ | Save | • | Close | × |
|------------------|----------|-----------------|---------------|---------------|---------------|-------------------|---------|---|------|---|-------|---|
| Basic Data       | Detail   | Receive         | VAT           | WHT           | Post GL       | Note & Attachment |         |   |      |   |       |   |
| รายการบันทึกเพื่ | ມເตີນ    |                 |               |               |               |                   |         |   | +    | / | Î 1   | ŧ |
|                  | No       | บันทึกเพิ่มเดิม | I.            |               |               |                   |         |   |      |   |       |   |
|                  | 1        | ส่งคืนเนื่องจา  | ากสินค้ามีรอย | แตก           |               |                   |         |   |      |   |       |   |
|                  |          | แนบไฟล์         | 🗌 ตั้งเป็นห   | มายเหตุที่แสด | างในท้ายฟอร์ม |                   |         |   |      |   |       |   |

- \* หมายเหตุ : สัญลักษณ์ " 🕈 " และ " 🖶 " คือ การเลื่อนข้อความขึ้น หรือลงตามที่ผู้ใช้ต้องการ
- \* หมายเหตุ : ในกรณีที่ผู้ใช้มีเอกสารอื่นๆ เพื่อนำมาอ้างอิงในเอกสารลดหนี้เจ้าหนี้ ผู้ใช้สามารถ "แนบไฟล์" เอกสารอื่นๆได้
  - 13. ใน Tab "Define Field" คือ การบันทึกข้อมูลที่ผู้ใช้ได้สร้างฟอร์มกรอกข้อมูลเพิ่มเติมขึ้นมาด้วยตนเอง ซึ่ง Define Field จะมีทั้งหมด 5 รูปแบบ ได้แก่
- รูปแบบ Text Box คือ การแสดงข้อมูลรูปกล่องข้อความขนาดเล็ก ที่ผู้ใช้สามารถกรอกข้อมูลได้ไม่ จำกัดจำนวนตัวอักษร และกรอกข้อมูลได้เพียงบรรทัดเดียวเท่านั้น
- รูปแบบ Text Area คือ การแสดงข้อมูลรูปแบบกล่องข้อความขนาดใหญ่ ที่ผู้ใช้สามารถกรอกข้อมูล
   ได้ไม่จำกัดจำนวนตัวอักษร และกรอกข้อมูลได้หลายบรรทัด
  - รูปแบบ Dropdown คือ การแสดงข้อมูลรูปแบบตัวเลือก ที่ผู้ใช้สามารถกำหนดข้อมูลตัวเลือกใน
- ເມນູ "Setting" > "General" > "ENUM"
  - รูปแบบ Date คือ การแสดงข้อมูลรูปแบบวัน เดือน ปี
  - รูปแบบ Time คือ การแสดงข้อมูลรูปแบบเวลา

| < New Pur  | chase Cree | dit Note | (Receive) |                   |              | Preview | 0 | Save | • | Close | × |
|------------|------------|----------|-----------|-------------------|--------------|---------|---|------|---|-------|---|
| Basic Data | Detail     | VAT      | Post GL   | Note & Attachment | Define Field |         |   |      |   |       |   |
| Text Box   |            |          |           |                   | Text Area    |         |   |      |   |       |   |
|            |            | -        |           |                   |              | ÷       |   |      |   |       |   |
| Dropdown   | กรุณาเล    | ວກขอมูล  |           | ▼                 | Date         |         |   |      |   |       |   |

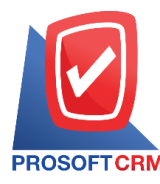

14. ผู้ใช้สามารถกดปุ่ม "Preview" ก่อนบันทึกเอกสารลดหนี้เจ้าหนี้ เพื่อตรวจสอบความถูกต้องของข้อมูลได้ ดังรูป

| Preview 📀 Save 🔻 Close ×                                                                                                    |
|----------------------------------------------------------------------------------------------------|
| review Purchase Credit Note (Receive)                                                                                                    |
|                                                                                                    |
| ลดหนี้เจ้าหนี้ (เงินสด)                                                                                                    |
| รทัสเข้าหนี้ VD6108-001 เลขที่เอกสาร PCR6611-003                                                                                                    |
| <b>ชื่อเจ้าหนี้</b> บริษัท มันทนาอินฟอร์เมชั่นซิสเต็มส์ จำกัด วันที่เอกสาร 02/11/2566                                                                                              |
| สาขา สำนักงานใหญ่ เอขประจำตัวผู้เสียภาษีอากร 2581251421512 เอขที่ใบกำกับภาษี PCR6611-003                                                                                           |
| ทอยู่ อาคาร รามอนทรา 60/7 ชอยรามอนทรา 8 อนนรามอนทรา แพวง อนุสาวรีย์ วินที่ใบอำภับภาษี 02/11/2566<br>222 เพล บามอน อรามพยานรายอร 16225 ไทย<br>223 เพล บามอน อรามพยานรายอร 16225 ไทย |
| 552 เพา มาเอน กรุงเทนมา นกร 10220 เกษ ยิ่งส่งในที่เกิมภามินาที่ FC0009401                                                                                                    |
| โทร 08-9108-2070 โกรสาร 029-512-854                                                                                                    |
| อำลับ รพัสสินด้า รายการ จำนวน หน่วย ราคาหน่วย ส่วนอด จำนวนเงิน                                                                                                    |
| I         IC6108-001         Notebook Asus X407MA-BV104T (Stary         I.00         Int d         I,000.00         I,000.00                                                       |
| Gray)                                                                                                    |
|                                                                                                    |

- หลังจากผู้ใช้ตรวจสอบข้อมูลครบถ้วนแล้ว ให้กดปุ่ม "Save" ทางด้านขวาบนของหน้าจอโปรแกรม เพื่อเป็น การบันทึกข้อมูลเอกสารลดหนี้เจ้าหนี้ โดยการบันทึกข้อมูลสามารถแบ่งการบันทึกออกเป็น 4 รูปแบบ ดังนี้
  - Save คือการบันทึกเอกสารลดหนี้เจ้าหนี้ปกติ พร้อมแสดงข้อมูลที่มีการบันทึกเรียบร้อยแล้ว
  - Save Draft คือการบันทึกแบบร่างเอกสาร เมื่อผู้ใช้บันทึกข้อมูลเอกสารลดหนี้เจ้าหนี้เรียบร้อยแล้ว ระบบจะแสดงหน้าจอการบันทึกเอกสารลดหนี้เจ้าหนี้แบบร่างทันที
  - Save & New คือการบันทึกพร้อมเปิดหน้าบันทึกข้อมูลเอกสารลดหนี้เจ้าหนี้ใหม่ เมื่อผู้ใช้บันทึก ข้อมูลเอกสารลดหนี้เจ้าหนี้เรียบร้อยแล้ว ระบบจะแสดงหน้าจอการบันทึกข้อมูลเอกสารลดหนี้ เจ้าหนี้ใหม่ทันที
  - Save & Close คือการบันทึกพร้อมย้อนกลับไปหน้ารายการลดหนี้เจ้าหนี้ เมื่อผู้ใช้บันทึกข้อมูล เอกสารลดหนี้เจ้าหนี้เรียบร้อยแล้ว ระบบจะย้อนกลับแสดงหน้าจอรายการลดหนี้เจ้าหนี้ทั้งหมด ทันที

| Preview | • | Save                                    | •       | Close | × |
|---------|---|-----------------------------------------|---------|-------|---|
|         |   | Save Draft<br>Save & New<br>Save & Clos | /<br>ie |       |   |

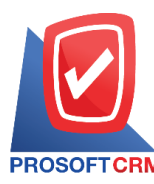

# การยืนยันการเปลี่ยนสถานะเอกสารลดหนี้เจ้าหนี้ (เงินสด)

 ผู้ใช้สามารถยืนยันเปลี่ยนสถานะเอกสารลดหนี้เจ้าหนี้ (เงินสด) ได้ โดยกดปุ่ม "เลือกรายการลดหนี้เจ้าหนี้ที่ ต้องการเปลี่ยนสถานะ 1 รายการ" > "Action" > "Change Status" ระบบจะแสดง Pop – up เพื่อให้ผู้ใช้ยืนยัน การเปลี่ยนสถานะเอกสารลดหนี้เจ้าหนี้

เงื่อนไขการเปลี่ยนสถานะ มีทั้งหมด ดังนี้

- สถานะ Open เปลี่ยนเป็นสถานะ Cancel
- สถานะ Cancel จะไม่สามารถเปลี่ยนสถานะจากเดิมได้ เนื่องจากเอกสารถูกปิด หรือ ถูกยกเลิก เรียบร้อยแล้ว

| < Pu   | irchase   | e Credit No  | ote (Receive) |                    |            |                           |            |        | 🚖 New +                 |
|--------|-----------|--------------|---------------|--------------------|------------|---------------------------|------------|--------|-------------------------|
| All Cr | edit Note | ▼            |               | Q                  |            |                           |            | ₽      | Action -                |
|        |           | วันที่เอกสาร | เลขที่เอกสาร  | เลขที่ใบก่ากับภาษี | รหัสผู้ขาย | ชื่อผู้ขาย                | จ่านวนเงิน | สถานะ  | Сору                    |
|        | / 1       | 14/11/2566   | PCR6611-001   | PCR6611-001        | VD6108-001 | บริษัท นันทนาอินฟอร์เมชั่ | 12,733.00  | Cancel | Change Status<br>Assign |
|        | / 1       | 14/11/2566   | PCR6611-002   | PCR6611-002        | VD6108-001 | บริษัท นันทนาอินฟอร์เมชั่ | 535.00     | Open   | เจนจิรา หวานเสน         |
|        | / 1       | 02/11/2566   | PCR6611-003   | PCR6611-003        | VD6108-001 | บริษัท นันทนาอินฟอร์เมชั่ | 13,375.00  | Open   | Employee Demo           |
|        | /         | 02/11/2566   | PCR6611-004   | PCR6611-004        | VD6108-001 | บริษัท นันทนาอินฟอร์เมชั่ | 1,070.00   | Open   | กรรณิการ์ ปัญญา         |
|        | / 1       | 04/07/2566   | PCR6607-001   | PCR6611-002        | VD6108-002 | บริษัท ครายชอฟต์ จำกัด    | 12,733.00  | Open   | ปาณิสรา จินาแดง         |
|        | / 1       | 01/04/2566   | PCR6604-001   |                    | VD6108-001 | บริษัท นันทนาอินฟอร์เมชั่ | 500.00     | Draft  | อรรถชัย เพ่งพิศ         |

#### i Change Status Confirmation

| ยืนยันการเปล      | ลี่ยนสถานะลดหนี้เจ้า       | หนี้ (เงินสด)        |        |
|-------------------|----------------------------|----------------------|--------|
| คุณต้องการเปลี่ยน | สถานะลดหนีเจ้าหนี (เงินสด) | ) เลขที่ PCR6611-004 |        |
| สถานะปัจจุบัน     | Open                       |                      |        |
| สถานะใหม่         | Cancel                     | ~                    |        |
| * เหตุผล          | ยกเลิกเอกสารลดหนึ่         |                      |        |
|                   |                            | ОК                   | Cancel |

×

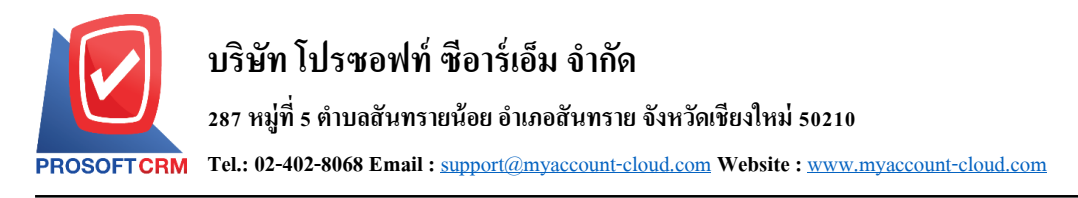

### การมอบหมายเอกสารลดหนี้เจ้าหนี้(เงินสด)

Assign คือ การมอบหมายเอกสารลดหนี้เจ้าหนี้ (เงินสด) ในกรณีที่ผู้ใช้ต้องการมอบหมายเอกสารให้กับบุคคล , เจ้าหน้าที่ท่านอื่นๆ เป็นผู้รับผิดชอบเอกสารหนี้เจ้าหนี้ (เงินสด) แทน ซึ่งมีการมอบหมายทั้งหมด 2 รูปแบบ ดังนี้

 Tab Employee คือ การมอบหมายเอกสารลดหนี้เจ้าหนี้ให้กับพนักงานในบริษัท หรือจากการตั้งค่า พนักงานที่เมนู "Setting" > "Company" > "พนักงาน"

Tab Queue คือ การเรียงลำดับการส่งมอบหมายเอกสารหนี้เจ้าหนี้ให้กับพนักงานในคิวดังกล่าว
 หรือจากการตั้งค่าคิวที่เมนู "Setting" > "Company" > "คิว"

ให้ผู้ใช้ทำการเลือกรายการเอกสารลดหนี้เจ้าหนี้ที่ต้องการมอบหมายเอกสาร จากนั้นให้ผู้ใช้กดปุ่ม "Action"
 "Assign" ระบบจะแสดง Pop – up เพื่อยืนยันการมอบหมายเอกสารทั้งรูปแบบ Employee และ Queue ดังรูป

| < Purc    | hase   | e Credit No  | ote (Receive) |                    |            |                           |           |        | \star New +             |
|-----------|--------|--------------|---------------|--------------------|------------|---------------------------|-----------|--------|-------------------------|
| All Credi | t Note | ▼            |               | Q                  |            |                           |           | ₽.     | Action -                |
|           |        | วันที่เอกสาร | เลขที่เอกสาร  | เลขที่ใบก่ากับภาษี | รหัสผู้ขาย | ชื่อผู้ขาย                | จำนวนเงิน | สถานะ  | Сору                    |
| •         | •      | 14/11/2566   | PCR6611-001   | PCR6611-001        | VD6108-001 | บริษัท นันทนาอินฟอร์เมชั่ | 12,733.00 | Cancel | Change Status<br>Assign |
| •         | /      | 14/11/2566   | PCR6611-002   | PCR6611-002        | VD6108-001 | บริษัท นันทนาอินฟอร์เมชั่ | 535.00    | Open   | เจนจิรา หวานเสน         |
|           | 1      | 02/11/2566   | PCR6611-003   | PCR6611-003        | VD6108-001 | บริษัท นันทนาอินฟอร์เมชั่ | 13,375.00 | Open   | Employee Demo           |
| •         | •      | 02/11/2566   | PCR6611-004   | PCR6611-004        | VD6108-001 | บริษัท นันทนาอินฟอร์เมชั่ | 1,070.00  | Open   | กรรณิการ์ ปัญญา         |
| •         | •      | 04/07/2566   | PCR6607-001   | PCR6611-002        | VD6108-002 | บริษัท ครายชอฟต์ จำกัด    | 12,733.00 | Open   | ป่าณีสรา จินาแดง        |
|           | •      | 01/04/2566   | PCR6604-001   |                    | VD6108-001 | บริษัท นันทนาอินฟอร์เมชั่ | 500.00    | Draft  | อรรถชัย เพ่งพิศ         |

| Assign Co | nfirmation |                     |                            | >                       |
|-----------|------------|---------------------|----------------------------|-------------------------|
| Employee  | Queue      |                     |                            |                         |
|           |            | Q                   |                            |                         |
| รหัสพนัก  | งาน        | ชื่อพนักงาน         | ตำแหน่งงาน                 | แผนกงาน                 |
| EMP610    | 08-001     | อาทิตยา วงศ์อาษา    | เจ้าหน้าที่ดูแลระบบ        | แผนกเทคโนโลยีสารสนเ     |
| EMP610    | 08-002     | ณัฏฐ์ฐพัชร ศรีวิชัย | เจ้าหน้าที่ดูแลระบบ        | แผนกเทคโนโลยีสารสนเ     |
| EMP610    | 08-002     | พิชิตพล อนุวงค์     | พนักงานฝ่ายขายและการตลาด   | แผนกงานขาย และการตะ     |
| EMP610    | 08-003     | พัชรินทร์ ทรายปัญโย | ผู้จัดการฝ่ายขายและการตลาด | แผนกงานขาย และการตร     |
| EMP610    | 08-004     | จุฑาทิพย์ มหานันท์  | ผู้จัดการฝ่ายจัดซื้อ       | แผนกงานจัดซื้อ          |
| EMP610    | 08-0044    | สุภาวดี ถีปรี       | ผู้จัดการฝ่ายขายและการตลาด | แผนกงานขาย และการตร     |
| EMP610    | 08-005     | อรรถชัย เพ่งพิศ     | พนักงานฝ่ายคลังสินคำ       | แผนกคลังสินค้า          |
| EMP610    | 08-006     | ณัฐนนท์ กาเตชะกิจ   | พนักงานฝ่ายคลังสินค้า      | แผนกคลังสินค้า          |
| •         |            |                     |                            | • • •                   |
|           | 1 2 3      | 4 5 <b>b h</b>      | 20 V Items per page        | 20 Items From 526 Items |
|           |            |                     |                            | Next Close              |

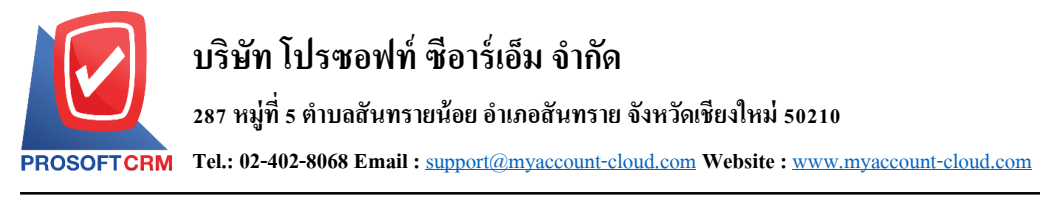

# การเปิดเอกสารลดหนี้เจ้าหนี้ โดยอ้างอิงเอกสารซื้อเชื่อ

ผู้ใช้สามารถเปิดเอกสารลดหนี้เจ้าหนี้ โดยอ้างอิงเอกสารซื้อเชื่อ โดยกดเมนู "Purchase" > "ซื้อเชื่อ" ดังรูป

| ≡ |                          | บริษัท โปรชอฟท์ ชีอาร์เอ็ม จำกัด (สำนักง | านใหญ่)        |                      | *    | <b>\$</b> ?   | Admin Admir | nistr | ñ |
|---|--------------------------|------------------------------------------|----------------|----------------------|------|---------------|-------------|-------|---|
|   | Home                     |                                          |                | Purchase Work Flo    | w    |               |             |       |   |
| 0 | Sales 1                  |                                          |                |                      |      |               |             |       |   |
|   | Purchase                 | PR (+                                    | PO             | (+)                  | + 2  | #             | (+)         |       |   |
|   | Inventory                |                                          |                | 0 💐                  | Q    | <b>2</b> 0    | Q           |       |   |
|   | Accounting               | ใบขอข้อ                                  | ใบสั่งซื้อ     | จ่ายเงินมัดจำ        |      | ซื้อเชื่อ     |             |       |   |
| Î | Cheque & Bank            |                                          |                |                      |      |               |             |       |   |
|   | Petty Cash               | # +                                      | 2 🚅            | +                    | +    |               | +           |       |   |
| - | CRM                      |                                          |                | Q                    | (Q)  | 0 0           | 0           |       |   |
| 0 | Approve Center           | ชื่อสด                                   | ลดหนึ่เจ้าหนึ่ | ลดหนีเจ้าหนี (เงินสด | ) ທ່ | พิมหนีเจ้าหนี |             |       |   |
| 1 | Dashboard                | (+                                       | -)             |                      |      |               |             |       |   |
|   | Report                   |                                          | 5              |                      |      |               |             |       |   |
| ٩ | Audit & Internal Control | Landed Cost                              |                |                      |      |               |             |       |   |
| × | Setting                  |                                          |                |                      |      |               |             |       |   |
|   |                          |                                          |                |                      |      |               |             |       |   |

ระบบจะแสดงหน้าจอรายการซื้อเชื่อ ผู้ใช้ต้องเลือกเอกสารซื้อเชื่อที่มีสถานะ "Open" "Partial" หรือ
 "Close" เท่านั้น ดังรูป

| < Credit               | Purchase     |              |                   |            |                              |                   |             | \star New +       |
|------------------------|--------------|--------------|-------------------|------------|------------------------------|-------------------|-------------|-------------------|
| All Credit Pu          | rch 🔻        |              | Q                 |            |                              |                   | ₽           | Action 👻          |
|                        | วันที่เอกสาร | เลขที่เอกสาร | เลขที่ใบกำกับภาษี | รหัสผู้ขาย | ชื่อผู้ขาย                   | จำนวนเงินทั้งสิ้น | สถานะ       | อ้างอิงใบสั่งชื้อ |
| □ ⁄∎                   | 03/09/2566   | PV6609-001   | PV6609-001        | VD6108-001 | บริษัท นันทนาอินฟอร์เมชั่นซึ | 251,072.50        | Close       | PO6608-002        |
| 2 🗡 🗉                  | 28/08/2566   | PV6608-002   | 0023              | VD6108-001 | บริษัท นันทนาอินฟอร์เมชั่นชี | 2,140.00          | Open        | PO6607-007        |
| 0 🧪 🛙                  | 03/08/2566   | PV6608-001   | 202308001         | VD6108-003 | บริษัท พินนาเคิล บิซ จ่ากัด  | 266,272.18        | Close       | PO6102-002        |
| □ ⁄∎                   | 13/07/2566   | PV6607-004   | 2023-07013        | VD6108-001 | บริษัท นันทนาอินฟอร์เมชั่นชี | 404,460.00        | Close       | PO6607-003        |
| □ ⁄∎                   | 11/07/2566   | PV6607-003   | 6600-20230701     | VD6108-010 | บริษัท Banana IT             | 12,626.00         | Open        | PO6607-001        |
| □ ⁄∎                   | 07/07/2566   | PV6607-002   | 12458             | VD6108-003 | บริษัท พินนาเคิล บิช จำกัด   | 408,312.00        | Open        |                   |
| □ ⁄∎                   | 06/07/2566   | PV6607-001   | IV6607-001        | VD6108-002 | บริษัท ครายชอฟต์ จำกัด       | 73,701.60         | Open        | PO6606-002        |
| 0 🧪 🛙                  | 28/06/2566   | PV6606-005   |                   | VD6108-001 | บริษัท นันทนาอินฟอร์เมชั่นชี | 417.30            | Close       | PO6606-003        |
| □ ⁄∎                   | 14/06/2566   | PV6606-001   | 7777777           | VD6108-001 | บริษัท นันทนาอินฟอร์เมชั่นชิ | 428,000.00        | Open        |                   |
| □ ⁄∎                   | 08/06/2566   | PV6606-002   | 888888            | VD6108-002 | บริษัท ครายชอฟด์ จำกัด       | 267,500.00        | Open        |                   |
| □ ⁄∎                   | 08/06/2566   | PV6606-003   | 444444            | VD6108-003 | บริษัท พินนาเคิล บิช จำกัด   | 941,600.00        | Open        |                   |
| □ ⁄∎                   | 08/06/2566   | PV6606-004   | 3333333           | VD6108-001 | บริษัท นันทนาอินฟอร์เมชั่นชิ | 748,251.00        | Open        |                   |
| •                      |              |              |                   |            |                              |                   |             | •                 |
| $(\mathbf{H}) \bullet$ | 1 2 3        | (4) (M)      | 20 • Items per    | page       |                              |                   | 1 - 20 Item | s From 73 Items   |

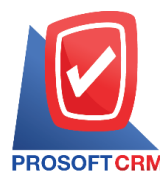

 จากนั้นให้ผู้ใช้ กดปุ่ม "Action" ทางด้านขวาบนของหน้าจอโปรแกรม แล้วเลือกคำสั่ง "Create Credit Note (Receive)" ระบบจะแสดง Pop – up เพื่อให้ผู้ใช้ยืนยันการเปิดเอกสารลดหนี้เจ้าหนี้ (เงินสด) ดังรูป

|                      | open                                                                 |                                                                                                    |                                                                                                    |                                                                                                    |                                                         | Action -                                                                                                    | Close                                                                          | ×                                                                                                    |
|----------------------|----------------------------------------------------------------------|----------------------------------------------------------------------------------------------------|----------------------------------------------------------------------------------------------------|----------------------------------------------------------------------------------------------------|---------------------------------------------------------|----------------------------------------------------------------------------------------------------|--------------------------------------------------------------------------------|----------------------------------------------------------------------------------------------------|
| tail Deposit         | VAT F                                                                | Post GL Note &                                                                                                 | k Atta                                                                                                    | achment                                                                                                    |                                                         | Create Bill Acceptance<br>Create Pre-Payment<br>Create Payment                                                                                                    |                                                                                |                                                                                                    |
| VD6108-001           |                                                                      |                                                                                                    | Q                                                                                                    | * เลขที่เอกสาร                                                                                                    | PV6608-002                                              | Create Credit Note                                                                                                    | /2566                                                                          | Ē                                                                                                    |
| บริษัท นันทนาอินฟอร์ | เมชั่นซิสเต็มส์ จำ                                                   | กัด                                                                                                    |                                                                                                    | * เลขที่ใบกำกับภาษี                                                                                                    | 0023                                                    | Create Credit Note (Receive)<br>Create Debit Note                                                                                                    | /2566                                                                          |                                                                                                    |
| PO6607-007           | ใบขอซื้อ                                                             |                                                                                                    | Q                                                                                                    | เลขที่ใบส่งของ                                                                                                    | 0023                                                    | Сору                                                                                                    | /2566                                                                          |                                                                                                    |
| 0                    | ครบกำหนด                                                             | 28/08/2566                                                                                                    |                                                                                                    |                                                                                                    |                                                         | Change Status<br>Assign                                                                                                    |                                                                                |                                                                                                    |
|                      | ail Deposit<br>VD6108-001<br>บริษัท นันทนาอินฟอร์<br>PO6607-007<br>0 | ail Deposit VAT (<br>VD6108-001<br>บริษัท นันทนาอินฟอร์เมชั่นชีสเต็มส์ จำ<br>PO6607-007 ใบขอชื้อ<br>0 ครบกำหนด | ail Deposit VAT Post GL Note 8<br>VD6108-001<br>บริษัท นันทนาอินฟอร์เมชั่นชิสเต็มส์ จำกัด<br>PO6607-007 ใบขอชื้อ<br>0 ครบกำหนด 28/08/2566 | ail Deposit VAT Post GL Note & Att<br>VD6108-001 Q<br>บริษัท นันทนาอินฟอร์เมชั่นชิสเต็มส์ จำกัด<br>PO6607-007 ใบขอชื่อ Q<br>0 ครบกำหนด 28/08/2566 111 | ail Deposit VAT Post GL Note & Attachment<br>VD6108-001 | ail Deposit VAT Post GL Note & Attachment           VD6108-001         Q         * เลขที่เอกสาร         PV6608-002           บริษัท นันทนาอินฟอร์เมนั่นชิสเต็มส์ จำกัด         * เลขที่เอกสาร         0023           PO6607-007         ใบขอชื่อ         Q         * เลขที่ใบก่ากับภาษี         0023           0         ครบกำหนด         28/08/2566         โป้         *         1 | ail Deposit VAT Post GL Note & Attachment Create Bill Acceptance<br>VD6108-001 | ail         Deposit         VAT         Post GL         Note & Attachment         Create Bill Acceptance         Create Pre-Payment         Create Payment           VD6108-001         - * เลขที่เอกสาร         PV6608-002         Create Credit Note (Receive)         2566           บริษัท นันทนาอินฟอร์เมชั้นชัสเต็มส์ จำกัด         - * เลขที่เบก่ากับภาษี         0023         Create Debit Note         2566           PO6607-007         โบขอชื่อ         - < |

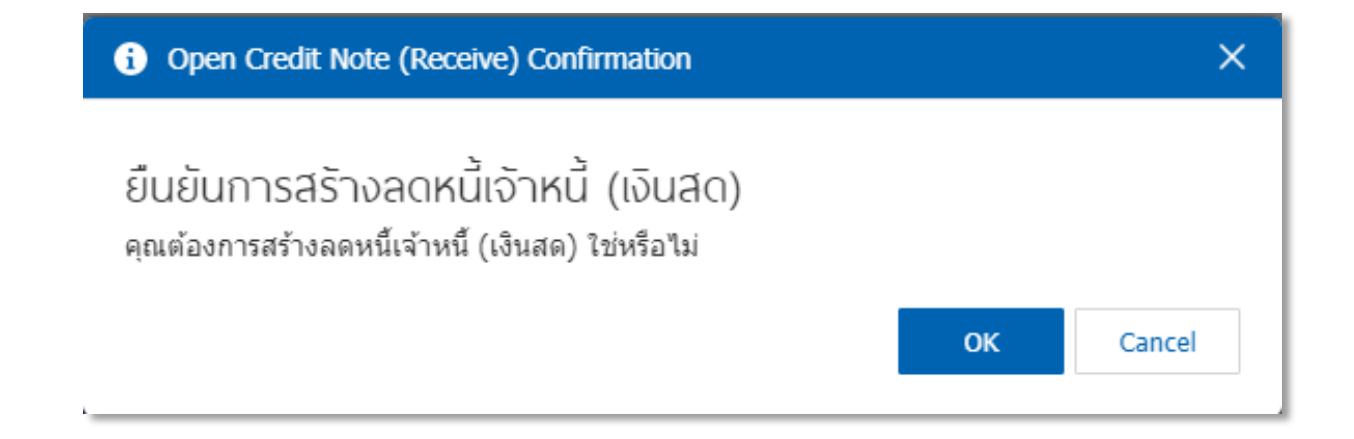

# การเปิดเอกสารลดหนี้เจ้าหนี้ (เงินสด) โดยอ้างอิงเอกสารซื้อสด

 ผู้ใช้สามารถเปิดเอกสารลดหนี้เจ้าหนี้ (เงินสด) โดยอ้างอิงเอกสารซื้อสด โดยกดเมนู "Purchase" > "ซื้อ สด" ดังรูป

| ≡   | myAccount<br>Cloud Accounting | บริษัท โปรชอฟท์ ชีอาร์เอ็ม | ม จำกัด (สำ | นักงานใหญ่)           |              |                   |                     |     | *        | ?      | 0                 | Admin Administr | õ |
|-----|-------------------------------|----------------------------|-------------|-----------------------|--------------|-------------------|---------------------|-----|----------|--------|-------------------|-----------------|---|
| 2   | Home                          |                            |             |                       |              | Purc              | hase Work Fl        | SW  |          |        |                   |                 |   |
| (1) | Sales                         |                            |             |                       |              |                   |                     |     |          |        |                   |                 |   |
|     | Purchase                      |                            | PR          | (+)                   | PO           | (+)               | <u></u>             | (+) | #        |        | (+)               |                 |   |
|     | Inventory                     |                            |             | ă                     |              | $\check{	ext{@}}$ |                     | ĕ   |          | D      | $\check{	ext{@}}$ |                 |   |
|     | Accounting                    |                            | ใบขอซื้อ    |                       | ใบสั่งชื้อ   |                   | จ่ายเงินมัดจำ       |     | ซื้อเ    | นื่อ   |                   |                 |   |
| Î   | Cheque & Bank                 |                            |             | 1                     |              |                   |                     |     |          |        |                   |                 |   |
|     | Petty Cash                    |                            | #           | +                     |              | +                 | .2                  | +   |          | 5      | (+)               |                 |   |
| -   | CRM                           |                            |             | (0)                   | 000          | (Q)               | <b>8</b>            | 0   | -        | •      | (0)               |                 |   |
| 0   | Approve Center                |                            | ซือสด       |                       | ลดหนีเจ้าหนึ |                   | ลดหนีเจ้าหนี (เงินส | ດ)  | เพิ่มหนึ | จ้าหนึ |                   |                 |   |
| 1   | Dashboard                     |                            |             | (+)                   |              |                   |                     |     |          |        |                   |                 |   |
|     | Report                        | (                          |             | $\overset{\smile}{@}$ |              |                   |                     |     |          |        |                   |                 |   |
| ٩   | Audit & Internal Control      | La                         | inded Cost  |                       |              |                   |                     |     |          |        |                   |                 |   |
| ్⊁  | Setting                       |                            |             |                       |              |                   |                     |     |          |        |                   |                 |   |
|     |                               |                            |             |                       |              |                   |                     |     |          |        |                   |                 |   |

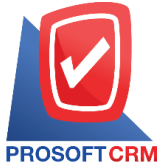

CRM Tel.: 02-402-8068 Email : <a href="mailto:support@myaccount-cloud.com">support@myaccount-cloud.com</a> Website : <a href="mailto:www.myaccount-cloud.com">www.myaccount-cloud.com</a>

2. ระบบจะแสดงหน้าจอรายการซื้อสด ผู้ใช้ต้องเลือกเอกสารซื้อสดที่มีสถานะ "Open" เท่านั้น ดังรูป

|          |                               |                            |              |              | <u> </u>       |             |                  |            |       |                   |                  |                                                                                                    |     |       |
|----------|-------------------------------|----------------------------|--------------|--------------|----------------|-------------|------------------|------------|-------|-------------------|------------------|----------------------------------------------------------------------------------------------------|-----|-------|
| ≡        | บริษัท โปรชอฟท์ ชีอาร์เอ็ม จำ | กัด (สำนักง                | วานใหญ่)     |              |                |             |                  |            |       | *                 | A <sup>0</sup> ? | Admin Admin Adm | lmi | nistr |
| -        |                               | < Cash                     | Purchase     |              |                |             |                  |            |       |                   | $\star$          | New +                                                                                                    |     |       |
| (C)      |                               | All Cash Pu                | urcha 🔻      |              | Q              |             |                  |            |       | 8                 |                  | Action 👻                                                                                                    |     |       |
|          |                               |                            | วันที่เอกสาร | เลขที่เอกสาร | เลขที่ใบก่ากับ | รทัสผู้ขาย  | ชื่อผู้ชาย       | จ่านวนเงิน | สถานะ | อ้างอิงใบสั่งชื่อ | อ่างอิงใบขอขึ้ง  | មៀទីបា                                                                                                    |     |       |
| •        |                               | • /                        | 08/09/2567   | PC080967-001 | PC080967-001   | 0001        | ห้างหุ้นส่วน เ   | 100,000    | Open  |                   |                  | กรรเ                                                                                                    |     |       |
|          |                               | • 🖊                        | 08/09/2567   | PC080967-003 |                | 0000001     | ນຈີອັກ ເວສແວ     | 30,000.00  | Open  |                   |                  | 1555                                                                                                    |     |       |
| Î        |                               | 0 / 1                      | 03/07/2567   | PC030767-001 | PC030767-001   | OAP03       | บริษัท ลัคกี้-คิ | 16,050.00  | Open  |                   |                  | ออม                                                                                                    |     |       |
|          |                               | • 🖊                        | 02/07/2567   | PC020767-001 | PC020767-001   | 0111        | ນຈີອັທ MM        | 1,605.00   | Open  |                   |                  | 1551                                                                                                    |     |       |
| -        |                               | • 🖊                        | 26/06/2567   | PC260667-001 | PC260667-001   | OAP03       | บริษัท ลัคกิ้-คิ | 53,500.00  | Open  |                   |                  | <u>គ</u> ិតទា                                                                                                    |     |       |
| 0        |                               | •                          | 12/06/2567   | PC120667-001 | PC120667-001   | 0111        | บริษัท MM        | 2,105.00   | Open  | PO250467-001      |                  | ปฏิภ                                                                                                    |     |       |
| 44       |                               | • 🖊                        | 10/06/2567   | CP10062024   |                | 0001        | ห้างหุ้นส่วน เ   | 100,000    | Open  |                   |                  | 1551                                                                                                    |     |       |
| 1        |                               | • 🖊                        | 14/05/2567   | PC140567-001 | PC140567-001   | OAP03       | บริษัท ลัคกี้-คื | 8,025.00   | Open  |                   |                  | อิสระ                                                                                                    |     |       |
| <u>*</u> |                               | • 🖊                        | 29/04/2567   | PC290467-001 | PC290467-001   | 0000001     | บริษัท เอสแอ     | 3,210.00   | Open  |                   |                  | ปาณี                                                                                                    |     |       |
| Q        |                               | • 🖊                        | 10/04/2567   | PC100467-001 | PC100467-001   | 0001        | ห้างหุ้นส่วน เ   | 30,495.00  | Open  | PO100467-001      |                  | ปาณี                                                                                                    |     |       |
| ≫        |                               | • 🖊                        | 10/04/2567   | PC100467-002 | PC100467-002   | 0000001     | บริษัท เอสแอ     | 1,070.00   | Open  |                   |                  | ปาณี                                                                                                    |     |       |
|          |                               | • 🖊                        | 08/04/2567   | PC080467-001 | PC080467-001   | OAP03       | บริษัท ลัคกี้-คิ | 700,000    | Open  |                   |                  | ปาณี                                                                                                    |     |       |
|          |                               | 4                          |              |              |                |             |                  |            |       |                   |                  | > *                                                                                                    |     |       |
|          |                               | $(\mathbf{H})(\mathbf{A})$ | 1 (2)(3)     | 4)(5)) (+    | )(H) 20 T      | Items per p | page             |            |       | 1 - 20            | Items From 176   | Items C                                                                                                    |     |       |

 จากนั้นให้ผู้ใช้ กดปุ่ม "Action" ทางด้านขวาบนของหน้าจอโปรแกรม แล้วเลือกคำสั่ง "Create Credit Note (Receive)" ระบบจะแสดง Pop – up เพื่อให้ผู้ใช้ยืนยันการเปิดเอกสารลดหนี้เจ้าหนี้ (เงินสด) ดังรูป

| Basic Data                                    | Detail | Deposit             | Payment             | VAT        | WHT | Post GL Note &       | Attachment | Create Credit Note (Receive)<br>Create Debit Note |       |         |
|-----------------------------------------------|--------|---------------------|---------------------|------------|-----|----------------------|------------|---------------------------------------------------|-------|---------|
| รทัสผู้ขาย<br>ชื่อผู้ขาย<br>ใบสั่งซื้ออ้างอิง |        | VD6108-001          |                     |            | Q   | เ * เลขที่เอกสาร     | PC6609-001 | Conv                                              | /2566 |         |
|                                               |        | ริษัท นันทนาอินฟอร่ | ัเมชั่นซิสเต็มส์ จำ | เก้ด       | Q   | * เลขที่ใบก่ากับภาษี | PC6609-001 | Change Status                                     | /2566 | <b></b> |
|                                               |        | C                   | 2 ใบขอชื้อ          |            |     | เลขที่ใบส่งของ       | PC6609-001 | Assign                                            | /2566 |         |
| เครดิต (วัน)                                  |        | 30                  | ครบกำหนด            | 07/10/2566 |     |                      |            |                                                   |       |         |
| เยการสินค้า                                   |        |                     |                     |            |     |                      |            |                                                   |       |         |

ยืนยันการสร้างลดหนี้เจ้าหนี้ (เงินสด) คุณต้องการสร้างลดหนี้เจ้าหนี้ (เงินสด) ใช่หรือไม่ OK Cancel

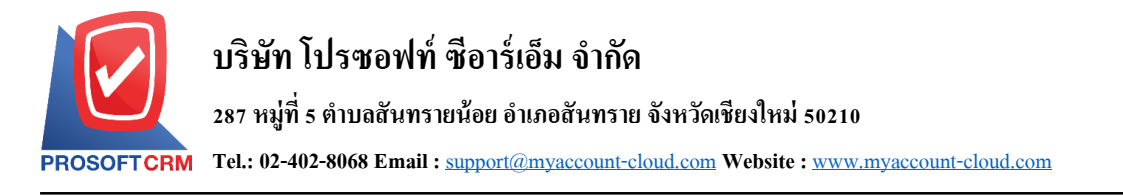

# การเปิดเอกสารลดหนี้เจ้าหนี้ (เงินสด) โดยอ้างอิงเอกสารจ่ายเงินมัดจำ

1. ผู้ใช้สามารถเปิดเอกสารลดหนี้เจ้าหนี้ โดยอ้างอิงเอกสารจ่ายเงินมัดจำ โดยกดเมนู "Purchase">

"Payment Deposit" ดังรูป

| ≡  | myAccount                | บริษัท โปรชอฟท์ ชีอาร์เอ็ม จำกัด (สำเ | มักงานใหญ่) |                |            |                         |     | * •               | ? Ø                            | Admin Administr | õ     |
|----|--------------------------|---------------------------------------|-------------|----------------|------------|-------------------------|-----|-------------------|--------------------------------|-----------------|-------|
|    | Home                     |                                       |             |                | Purchase   | e Work Flo              | w   |                   |                                |                 |       |
|    | Sales U<br>Purchase      |                                       | (+)         | PO             | <b>(</b> ) |                         | (+) | #                 | (+)                            |                 |       |
|    | Inventory                |                                       | 0           | Ē              | 0          | <b></b>                 | 0   | ÷                 | $\overset{\bigcirc}{\bigcirc}$ |                 |       |
|    | Accounting               | ใบขอซื้อ                              |             | ใบสั่งซื้อ     | l          | จ่ายเงินมัดจำ           |     | ซื้อเชื่อ         |                                |                 |       |
| 1  | Cheque & Bank            | #                                     | $(\pm)$     |                | (+)        | •                       | (+) |                   | $(\pm)$                        |                 |       |
|    | CRM                      |                                       | 0           |                | 0          | 2.                      | 0   |                   | $\overline{\mathbb{Q}}$        |                 |       |
| 0  | Approve Center           | ขึ้อสด                                |             | ลดหนี้เจ้าหนี้ |            | ลดหนี้เจ้าหนี้ (เงินสด) |     | เพิ่มหนี้เจ้าหนี้ |                                |                 |       |
| 1  | Dashboard                |                                       | (+)         |                |            |                         |     |                   |                                |                 |       |
| •  | Report                   |                                       | Q           |                |            |                         |     |                   |                                |                 |       |
| 9  | Audit & Internal Control | Landed Cost                           |             |                |            |                         |     |                   |                                |                 |       |
| ్⊁ | Setting                  |                                       |             |                |            |                         |     |                   |                                |                 |       |
| _  |                          |                                       |             |                |            |                         |     |                   |                                |                 | <br>_ |

ระบบจะแสดงหน้าจอรายการตั้งเจ้าหนี้อื่นๆ ผู้ใช้ต้องเลือกเอกสารตั้งเจ้าหนี้อื่นๆ ที่มีสถานะ "Open"
 "Close" หรือ "Partial" เท่านั้น ดังรูป

| < Payme     | < Payment Deposit |              |                    |              |                        |            |           |                         |  |  |  |  |  |  |
|-------------|-------------------|--------------|--------------------|--------------|------------------------|------------|-----------|-------------------------|--|--|--|--|--|--|
| All Payment | De *              |              | Q                  |              |                        |            | ₽         | Action -                |  |  |  |  |  |  |
|             | วันที่เอกสาร      | เลขที่เอกสาร | เลขที่ใบก่ากับภาษี | รหัสเจ้าหนี้ | ชื่อเจ้าหนึ่           | จำนวนเงิน  | สถานะ     | ผู้รับผิดชอบ            |  |  |  |  |  |  |
| 🛛 🗡 🗉       | 02/09/2566        | PD6609-001   | PD6608-001         | VD6108-001   | บริษัท นันทนาอินฟอ     | 481,767.50 | Close     | Admin Administrator     |  |  |  |  |  |  |
| • 🖍 🗉       | 26/07/2566        | PD6607-001   | 123                | VD6108-001   | บริษัท นันทนาอินฟอ     | 1,605.00   | Partial   | เจนจิรา หวานเสนาะ       |  |  |  |  |  |  |
| 🗆 🧪 👅       | 28/05/2566        | PD6605-001   | PD6605-001         | VD6108-002   | บริษัท ครายชอฟต์       | 228,445.00 | Close     | Admin Administrator     |  |  |  |  |  |  |
| 0 🖍 🗉       | 26/04/2566        | PD6604-001   | 123                | VD6108-001   | บริษัท นันทนาอินฟอ     | 2,140.00   | Close     | เจนจิรา หวานเสนาะ       |  |  |  |  |  |  |
| 🗆 🧪 👅       | 25/02/2566        | PD6602-001   |                    | VD6108-001   | บริษัท นันทนาอินฟอ     | 128,400.00 | Close     | Admin Administrator     |  |  |  |  |  |  |
| 🗆 🧪 👅       | 25/01/2566        | PD6601-001   | APB071264-002      | VD6108-001   | บริษัท นันทนาอินฟอ     | 32,100.00  | Close     | เจนจิรา หวานเสนาะ       |  |  |  |  |  |  |
| 🗆 🧪 👅       | 21/09/2565        | PD6509-001   | APS1               | VD6108-001   | บริษัท นันทนาอินฟอ     | 10,700.00  | Partial   | คุณวรวรรณ บริษัท นำรุ่. |  |  |  |  |  |  |
| 🗆 🧪 🗉       | 02/10/2561        | PD6110-001   | PD6110-001         | VD6108-001   | บริษัท นันทนาอินฟอ     | 45,747.85  | Open      | ภิรมย์พร มาเชียง        |  |  |  |  |  |  |
| 0 🖍 🗉       | 16/08/2561        | PD6108-003   | PD6108-003         | VD6108-009   | บริษัท โพเวล อุตสาห    | 178,690.00 | Open      | ภิรมย์พร มาเชียง        |  |  |  |  |  |  |
| 🗆 🧪 👅       | 15/08/2561        | PD6108-002   | PD6108-002         | VD6108-007   | บริษัท แอดวานซ์ อิน    | 26,750.00  | Open      | ภิรมย์พร มาเชียง        |  |  |  |  |  |  |
| 🗆 🧪 🗉       | 09/08/2561        | PD6108-001   | PD6108-001         | VD6108-001   | บริษัท นันทนาอินฟอ     | 48,150.00  | Close     | ภิรมย์พร มาเชียง        |  |  |  |  |  |  |
| 🗆 🧪 👅       | 10/07/2561        | PD6107-002   | PD6107-002         | VD6108-005   | บริษัท มิสเตอร์ ศรีชัย | 48,150.00  | Partial   | พัชรินทร์ ทรายปัญโย     |  |  |  |  |  |  |
|             | 12 •              | F) 20 ¥ I    | tems per page      |              |                        |            | 1 - 20 It | ems From 21 Items       |  |  |  |  |  |  |

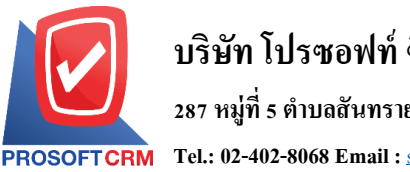

3. จากนั้นให้ผู้ใช้ กดปุ่ม "Action" ทางด้านขวาบนของหน้าจอโปรแกรม แล้วเลือกคำสั่ง "Create Credit Note (Receive)" ระบบจะแสดง Pop – up เพื่อให้ผู้ใช้ยืนยันการเปิดเอกสารลดหนี้เจ้าหนี้ (เงินสด) ดังรูป

| < PD6609-001<br>Info   History   / | Activity   Status :            | Close            |          |         |                     |            | Create Credit Note (Red | ion  Close | e × |
|------------------------------------|--------------------------------|------------------|----------|---------|---------------------|------------|-------------------------|------------|-----|
| Basic Data Det                     | ail Payment                    | VAT              | WHT      | Post GL | Note & Attachment   |            |                         |            |     |
| * รหัสผู้ขาย                       | VD6108-001                     |                  |          | Q       | * เลขที่เอกสาร      | PD6609-001 | * วันทีเอกสาร           | 02/09/2566 |     |
| ชื่อผู้ขาย                         | บริษัท นันทนาอินฟอร่           | ร์เมชั่นซิสเต็มส | ร์ จำกัด |         | * เลขที่ใบกำกับภาษี | PD6608-001 | * วันที่ใบก่ากับภาษี    | 02/09/2566 | Ē   |
| ผู้ติดต่อ                          | คิดต่อ คุณภาวินี พุฒิสรรค์สกุล |                  |          | Q       |                     |            |                         |            |     |
| ระยะเวลามัดจ่า (วัน)               |                                | วันที่หมด        | อายุ     | <b></b> |                     |            |                         |            |     |

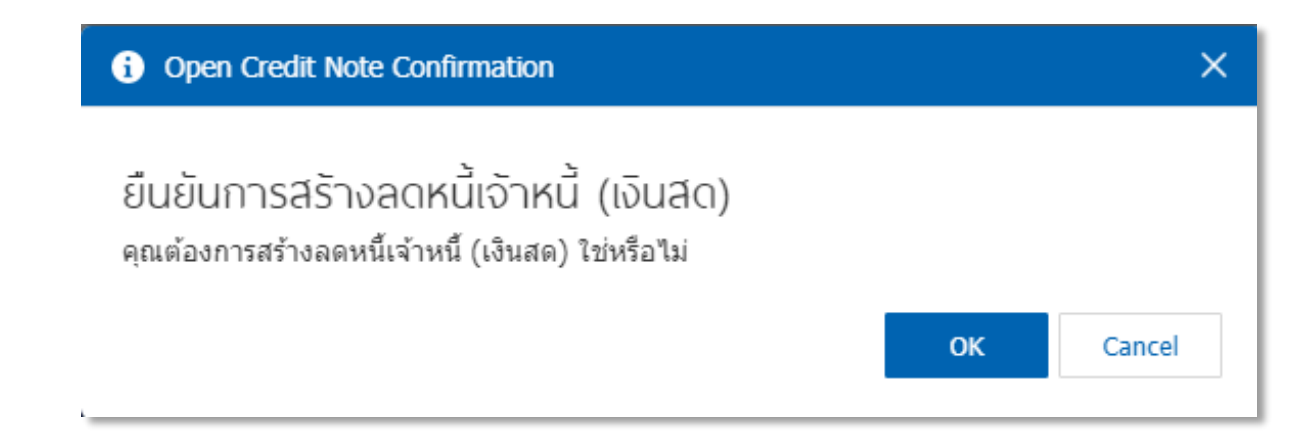

# การเปิดเอกสารลดหนี้เจ้าหนี้ (เงินสด) โดยอ้างอิงเอกสารตั้งเจ้าหนี้อื่นๆ

1. ผู้ใช้สามารถเปิดเอกสารลดหนี้เจ้าหนี้ (เงินสด) โดยอ้างอิงเอกสารตั้งเจ้าหนี้อื่นๆ โดยกดเมนู "Accounting" > "Account Payable" > "ตั้งเจ้าหนี้อื่นๆ" ดังรูป

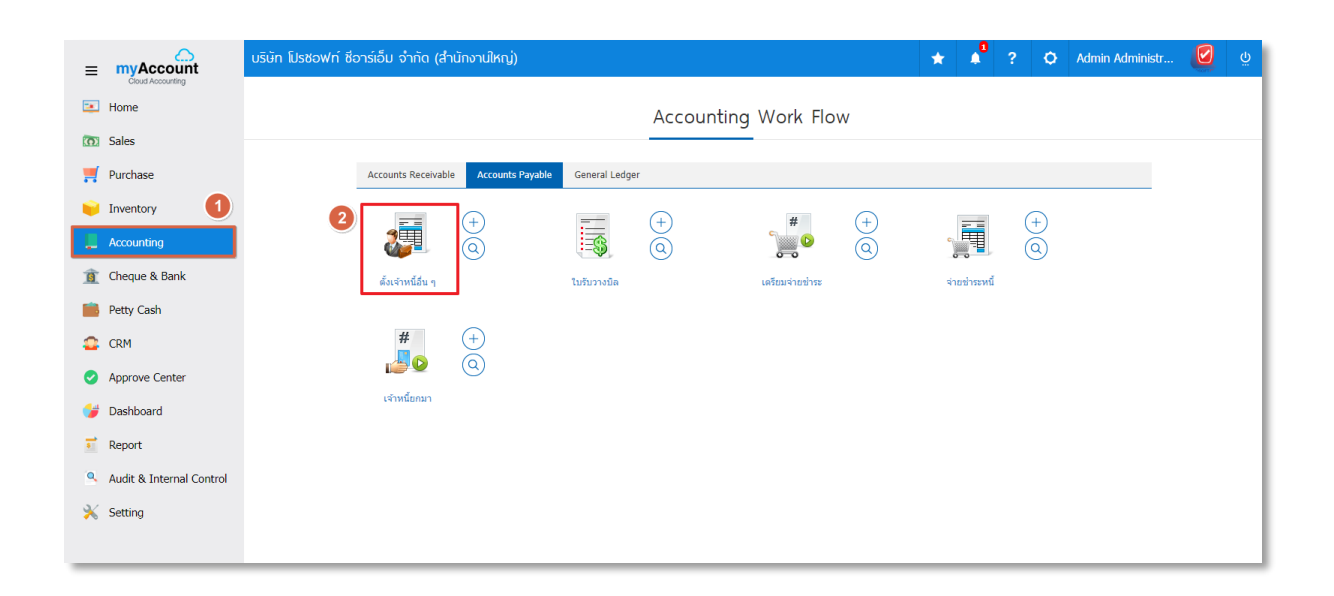

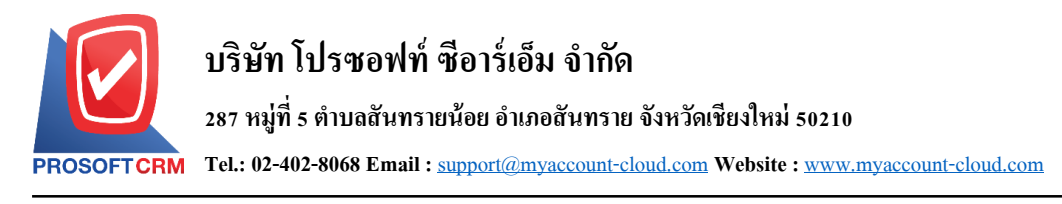

ระบบจะแสดงหน้าจอรายการตั้งเจ้าหนี้อื่นๆ ผู้ใช้ต้องเลือกเอกสารตั้งเจ้าหนี้อื่นๆ ที่มีสถานะ "Open"
 "Close" หรือ "Partial" เท่านั้น ดังรูป

| < C   | redit    | ★ New +      |              |                   |            |                              |                   |       |                  |             |
|-------|----------|--------------|--------------|-------------------|------------|------------------------------|-------------------|-------|------------------|-------------|
| All C | redit No | on ▼         |              | Q                 |            |                              |                   |       | ə / I            | Action 🝷    |
|       |          | วันที่เอกสาร | เลขที่เอกสาร | เลขที่ใบกำกับภาษี | รหัสผู้ขาย | ชื่อผู้ขาย                   | จำนวนเงินทั้งสิ้น | สถานะ | เลขที่ใบสั่งชื้อ | សូំទីបសិดชะ |
|       | / =      | 26/07/2566   | AP6607-005   | APB211109-005     | VD6108-001 | บริษัท นันทนาอินฟอร์เมชั่นชิ | 16,050.00         | Close |                  | เจนจิรา ห   |
|       | / 1      | 07/07/2566   | AP6607-001   | 1258              | VD6108-002 | บริษัท ครายชอฟต์ จำกัด       | 1,605.00          | Open  |                  | หนึ่ง บริษั |
|       | / =      | 07/07/2566   | AP6607-002   | 112512            | VD6108-007 | บริษัท แอดวานซ์ อินโฟร์ เช   | 535.00            | Open  |                  | หนึ่ง บริษั |
|       | / =      | 07/07/2566   | AP6607-003   | 1252              | VD6108-007 | บริษัท แอดวานซ์ อินโฟร์ เช   | 2,140.00          | Open  |                  | หนึ่ง บริษั |
|       | / =      | 10/06/2566   | AP6606-001   | AP6606-001        | VD6108-002 | บริษัท ครายชอฟต์ จำกัด       | 535.00            | Close |                  | Admin A     |
|       | / =      | 26/04/2566   | AP6604-004   |                   | VD6108-001 | บริษัท นันทนาอินฟอร์เมชั่นซิ | 1,500.00          | Close |                  | เจนจิรา ห   |

 จากนั้นให้ผู้ใช้ กดปุ่ม "Action" ทางด้านขวาบนของหน้าจอโปรแกรม แล้วเลือกคำสั่ง "Create Credit Note (Receive)" ระบบจะแสดง Pop – up เพื่อให้ผู้ใช้ยืนยันการเปิดเอกสารลดหนี้เจ้าหนี้ (เงินสด) ดังรูป

| < AP6607-005<br>Info   History | Activ                                                   | vity   Status : C | ✓ Î 🖨 Action ▾ | Close      | ×                      |                 |                              |                        |       |         |
|--------------------------------|---------------------------------------------------------|-------------------|----------------|------------|------------------------|-----------------|------------------------------|------------------------|-------|---------|
|                                |                                                         |                   |                |            |                        |                 |                              | Create Bill Acceptance |       |         |
| Basic Data De                  | Basic Data Detail Deposit VAT Post GL Note & Attachment |                   |                |            |                        |                 |                              |                        |       |         |
|                                |                                                         |                   |                |            |                        |                 |                              | Create Payment         |       |         |
| * รหัสผู้ขาย                   | V                                                       | D6108-001         |                |            | Q                      | * เลขที่เอกสาร  | AP6607-005                   | Create Credit Note     | /2566 |         |
| สื่อเรื่อง                     |                                                         |                   | <i></i>        |            | * เวลเพี้ในต่อตั้นตอนี | 400011100 00501 | Create Credit Note (Receive) | 12566                  | ten ( |         |
| มยพื้ม เย                      | 11                                                      | งษท นนทนาอนพอรเ   | มชนชสเตมส จา   | งมส จากด   |                        | 10101101110110  | APB211109-00521              | Create Debit Note      | /2566 |         |
| เครดิต (วัน)                   |                                                         | 30                | ครบกำหนด       | 25/08/2566 |                        | เลขที่ใบส่งของ  | APB211109-00521              | Conu                   | /2566 | <b></b> |
| ในสั่งซื้ออ้างอิง              |                                                         | 0                 |                |            |                        |                 |                              | Copy<br>Change Status  |       |         |
| 10000001000                    |                                                         | Q                 |                |            |                        |                 |                              | Change Status          |       |         |
| ค่าใช้จ่าย                     |                                                         |                   |                |            |                        |                 | l                            | Assign                 |       |         |

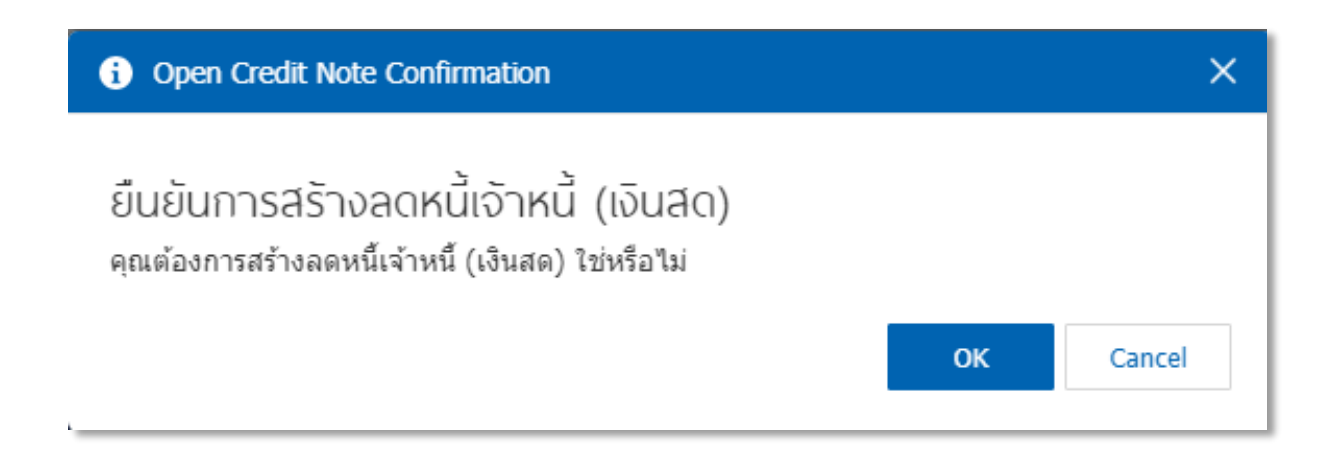

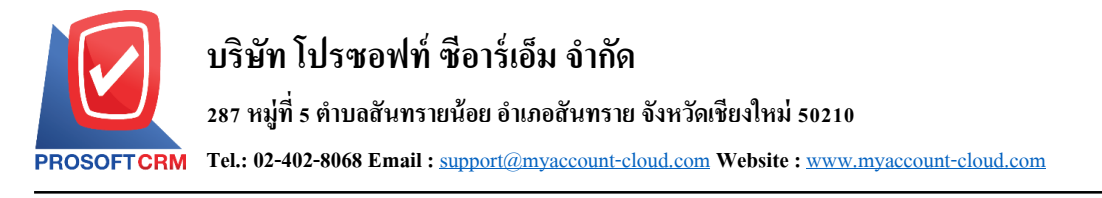

# การดาว่นโหลด การพิมพ์และส่งอีเมล์เอกสารลดหนี้เจ้าหนี้ (เงินสด)

 เมื่อผู้ใช้สร้างเอกสารลดหนี้เจ้าหนี้ (เงินสด) เสร็จสิ้นแล้วต้องการดาว์นโหลด การพิมพ์ หรือส่งอีเมล์ ให้ผู้ใช้ กดปุ่ม" (เงินสด) ดังรูป

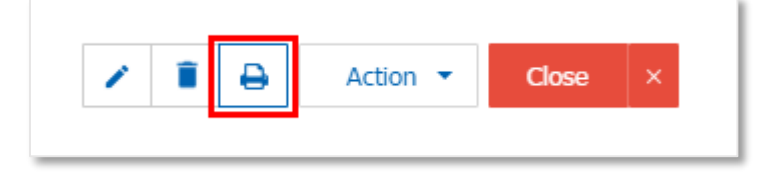

ระบบจะแสดงหน้าจอแบบฟอร์มเอกสารลดหนี้เจ้าหนี้ (เงินสด) ผู้ใช้สามารถเลือกกดปุ่ม "Download"
 "Print" หรือ "Send Email" ทางด้านขวาบนของหน้าจอโปรแกรม ตามที่ผู้ใช้ต้องการได้ทันที ดังรูป

| Preview Purchase | e Cred                                         | it Note (Receiv                                                                                     | e) PCR6611-004                                                                                                    |                                                       |                                |                                                                                                    |                                                                                                  |                       | ×          |
|------------------|------------------------------------------------|----------------------------------------------------------------------------------------------------|----------------------------------------------------------------------------------------------------|-------------------------------------------------------|--------------------------------|----------------------------------------------------------------------------------------------------|--------------------------------------------------------------------------------------------------|-----------------------|------------|
| สถานะ Open       |                                                |                                                                                                    |                                                                                                    |                                                       |                                |                                                                                                    | Download                                                                                         | 🔒 Print               | Send Email |
| 00 <             | <                                              | 1 of 1 义                                                                                            | <b>≻ </b>                                                                                                    |                                                       |                                |                                                                                                    |                                                                                                  |                       |            |
|                  | PROS                                           | บริษั<br>287 หมุ่<br>อีเมล์ ระ                                                                      | มัท โปรซอฟท์ ซือาร์เอ็ม จำกัง<br>ร ดำบลสันทรายน้อย อำเภอสันทราย จังหวัดเชียงโร<br>le@prosoftibiz.com เลขประจำคัวผู้เสียภาษี ososss<br>ลดหนี้เจ้า'                              | อ<br><sup>หม่ 50210</sup> ไห<br>7001854<br>หนี้ (เงิน | តា<br>15 02-4<br>រត <b>ក</b> ) | ขาที่ออก อุดหนี่เข้าหนี<br>02-8068, 081-359-7                                                                      | (เงินสค) : สำนักงานไหถุ<br>189                                                                   | ;่ หน้าบ∕า            | Î          |
|                  | รทัสเจ้<br>ชื่อเจ้าา<br>สาขา<br>ที่อยู่<br>โทร | าหนี้ VD6108-001<br>หนี้ บริษัท มันทน<br>สำนักงานให<br>อาคาร รามชิว<br>332 เพต บางเ<br>08-9108-2070 | าอินฟอร์เมชั่นซิสเต็มส์ จำกัด<br>ญ่ เองประจำตัวผู้เสียภามีอากร 25812514215<br>เทรา 60/7 ชออรามอินทรา 8 ถนนรามอินทรา แขวง<br>ขน กรุงเทพมหานคร 10220 ไทย<br>) โทรสาร 029-512-854 | 12<br>อนุสาวรีข์                                      |                                | เลขที่เอกสาร<br>วันที่เอกสาร<br>เลขที่ใบกำกับภาษี<br>วันที่ใบกำกับภาษี<br>อ้างอิงใบกำกับภาษี<br>อ้างอิงใบกำกับภาษี | PCR6611-004<br>02/11/2566<br>PCR6611-004<br>02/11/2566<br>เองที่ PC6609-001<br>วันที่ 07/09/2566 |                       |            |
|                  | ຄຳອັນ<br>1                                     | รหัสสินทั่า<br>IC6108-001                                                                           | รายการ<br>Notebook Asus X407MA-BV104T (Stary<br>Gray)                                                                                                    | จำนวน<br>1.00                                         | <b>หน่</b><br>เครื่            | 2 <b>ย ราคา/หน่ว</b><br>29 1,00                                                                                    | ช ส่วนอด<br>0.00                                                                                 | จำนวนเงิน<br>1,000.00 |            |

\* หมายเหตุ : ไฟล์เอกสารลดหนี้เจ้าหนี้จะอยู่ในรูปแบบนามสกุล .pdf